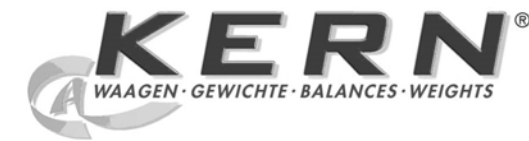

# KERN & Sohn GmbH

Ziegelei 1 D-72336 Balingen Email info@kern-sohn.com Tel.: +49-[0]7433- 9933-0 Fax.: +49-[0]7433-9933-149 Internet www.kern-sohn.com

# Istruzioni per l'uso Igrometro elettronico

# KERN MLS\_N

Versione 2.0 02/2008

MLS\_N-BA-i-0820

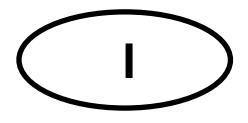

# KERN MLS\_N

Versione 2,0 02/2008 Istruzioni per l'uso Igrometro elettronico

## Indice

| 1<br>1.1 | DATI TECNICI                                        |   |  |
|----------|-----------------------------------------------------|---|--|
| 2        | DICHIARAZIONE DI CONFORMITÀ                         | 6 |  |
| 3        | AVVERTENZE FONDAMENTALI (GENERALITÀ)                | 7 |  |
| 3.1      | Applicazioni consentite                             | 7 |  |
| 3.2      | Uso non conforme                                    | 7 |  |
| 3.3      | Avvertenze di pericolo                              | 7 |  |
| 3.4      | Garanzia                                            | 8 |  |
| 3.5      | Verifica dei mezzi di controllo                     | 8 |  |
| 4        | NORME DI SICUREZZA FONDAMENTALI                     | 8 |  |
| 4.1      | Seguire le indicazioni nelle istruzioni per l'uso   | 8 |  |
| 4.2      | Formazione del personale                            | 8 |  |
| 5        | TRASPORTO E IMMAGAZZINAMENTO                        | 8 |  |
| 5.1      | Controllo alla consegna                             | 8 |  |
| 5.2      | Imballaggio                                         | 8 |  |
| 6        | DISIMBALLAGGIO, INSTALLAZIONE E MESSA IN SERVIZIO   | 9 |  |
| 6.1      | Luogo d'installazione/ d'impiego                    | 9 |  |
| 6.2      | Sballaggio e montaggio1                             | 0 |  |
| 6.       | 2.1 Volume di fornitura 1                           | 1 |  |
| 6.3      | Allacciamento da rete 1                             | 1 |  |
| 6.       | 3.1 Accendere l'apparecchio 1                       | 1 |  |
| 6.4      | Collegamento di strumenti periferici1               | 1 |  |
| 6.5      | Prima messa in esercizio1                           | 1 |  |
| 6.6      | Descrizione della tastiera1                         | 2 |  |
| 6.       | 6.1 Azionamento della bilancia da una tastiera PS 1 | 3 |  |
| 7        | MENU                                                | 3 |  |
| 7.1      | Navigazione nel menu:1                              | 5 |  |

| 8           | MENÙ UTENTE                                                        | 18 |
|-------------|--------------------------------------------------------------------|----|
| 8.1         | P1 Calibrazione (calibratura)                                      | 19 |
| 8.2         | P2 GLP (Consuetudini raccomandate in laboratorio)                  | 29 |
| 8.2         | 1 P3 Data / ora                                                    |    |
| 8.2         | 2 P4 Indicazione                                                   |    |
| 8.2         | 3 P5 RS-232                                                        |    |
| 8.2.<br>8.2 | 5 P7 Funzioni generali                                             |    |
| 0.2         |                                                                    |    |
| 9 1         | MENU APPI ICATIVO – MISURAZIONE DI UMIDITÀ                         | 43 |
| 9.1         | Misurazione di umidità senza utilizzare la libreria del programma  |    |
| 9.1.        | 1 Disattivazione della libreria del programma                      |    |
| 9.1.        | 2 Impostazione dei parametri di essiccazione                       |    |
| 9.1.        | 3 Esecuzione dell'essiccazione                                     |    |
| 9.2         | Misurazione di umidità utilizzando la libreria del programma       |    |
| 9.2         | 1 Attivazione della biblioteca del programma                       |    |
| 9.2.<br>9.2 | Memorizzare i parametri di essiccazione                            |    |
| 9.2         | 4 Richiamare parametri di essiccazione/eseguire essiccazione       |    |
|             |                                                                    |    |
| 10 I        | MEMORIZZAZIONE DEI RISULTATI DI MISURAZIONE                        |    |
|             |                                                                    |    |
| 11 (        | CENNI GENERALI SULLA MISURAZIONE DEL GRADO DI UMIDITÀ              | 66 |
| 11 1        |                                                                    | 66 |
| 11 2        | Concetti di base                                                   | 66 |
| 11.3        | Allineamento su procedimento di misurazione esistente              | 66 |
| 11.0        | Prenarazione dei campioni                                          | 67 |
| 44.5        | Costonzo dei compioni                                              |    |
| 11.5        |                                                                    |    |
| 11.6        | Grandezza dei campione/Pesata                                      |    |
| 11.7        | Temperatura di essiccazione:                                       | 69 |
| 11.         | 7.1 Temperature di essiccazione oltre 160 °C (solo MLS 50-3HA250N) |    |
| 11.8        | Descrizione del profilo di riscaldamento                           | 70 |
| 11.9        | Raccomandazioni / valori indicativi                                | 71 |
|             |                                                                    |    |
| 12 E        | EMISSIONE DATI                                                     | 72 |
| 12.1        | Comandi di controllo a distanza                                    | 73 |
|             |                                                                    |    |
| 13          | ASSISTENZA. MANUTENZIONE. SMALTIMENTO                              |    |
| 13.1        |                                                                    |    |
| 13.2        | Assistenza manutenzione                                            | 75 |
| 13.2        | Smaltimanta                                                        |    |
| 13.3        |                                                                    |    |
|             |                                                                    |    |
|             |                                                                    |    |

# 1 Dati tecnici

| Dati                                                                             | MLS 50-3IR160N                                                                                                    | MLS 50-3HA160N                               | MLS 50-3HA250N           |  |
|----------------------------------------------------------------------------------|----------------------------------------------------------------------------------------------------|----------------------------------------------|--------------------------|--|
| Tipo di irraggiamento                                                            | Infrarossi<br>(1 x 400 W)                                                                                                    | Alogeno<br>(1 x 400 W)                       | Alogeno<br>(1 x 400 W)   |  |
| Intervallo di variazione<br>della temperatura                                    | 40°C - 160°C                                                                                                    | 40°C - 160°C                                 | 40°C - 250°C             |  |
| Portata massima                                                                  |                                                                                                    | 50 g                                         |                          |  |
| Tempo di riscaldamento                                                           |                                                                                                    | 2 h                                          |                          |  |
| Carico minimo per<br>essiccazione                                                |                                                                                                    | 0,02 g                                       |                          |  |
| Leggibilità (d) a<br>Pesata < 1,5 g                                              |                                                                                                    | 1g/ 0,01 %                                   |                          |  |
| Leggibilità (d) a<br>Pesata > 1,5 g                                              | 1g/ 1 %                                                                                                    |                                              |                          |  |
| Metodi di<br>surriscaldamento                                                    | <ul> <li>Standard</li> <li>Rapido</li> <li>A scatti (Livelli di temporizzazione/temperatura selezionabili a piacere)</li> <li>Medio</li> </ul> |                                              |                          |  |
| Riproducibilità a<br>pesatura 2 g                                                | 0,5 %                                                                                                    |                                              |                          |  |
| Riproducibilità a<br>pesatura 10 g                                               | 0,02 %                                                                                                    |                                              |                          |  |
| Riproducibilità in regime<br>di pesatura (=<br>Discrepanza standard)             | 1g                                                                                                    |                                              |                          |  |
| Peso di calibratura<br>raccomandato, non in<br>dotazione di consegna<br>(classe) |                                                                                                    | 50g (F2)                                     |                          |  |
| Condizioni specifiche dell'ambiente.                                             | <ul> <li>+15°C+40°C</li> <li>Umidità relativa condensa</li> </ul>                                                                              | temperatura ambient<br>dell'aria max. 80%, s | te<br>enza formazione di |  |

| Criterio di spegnimento                                            | <ul> <li>Automatico 1 (Spegnimento su variazione del valore di pesatura &lt; 1mg entro 20 sec.)</li> <li>Automatico 2 (Spegnimento su variazione del valore di pesatura &lt; 1mg entro 50 sec.)</li> <li>Automatico 3 (Spegnimento su variazione del valore di pesatura &lt; 1mg entro 120 sec.)</li> <li>Automatico 4 (Spegnimento su variazione del valore di pesatura &lt; 1mg entro 180 sec.)</li> <li>Automatico 5 (Spegnimento su variazione del valore di pesatura &lt; 1mg entro 240 sec.)</li> <li>Definito per l'utente</li> <li>Definito per l'utente 2</li> <li>Test</li> <li>Manuale</li> <li>Temporizzato (Da 1 min a 9h 59 min)</li> </ul> |  |
|--------------------------------------------------------------------|----------------------------------------------------------------------------------------------------|--|
| Vetri orologio in<br>dotazione                                     | 10 (Ø 92 mm)                                                                                                    |  |
| Valori indicati dopo<br>essiccazione<br>(*SG = Peso iniziale in g) | Umidità [%] = Perdita di peso (GV) da SG* $0 - 100$ % Massasecca [%] = Peso residuale (RG) da SG* $100 - 0$ %ATRO [%] [ (SG - RG) : RG ] x 100% $0 - 999$ %Peso residuale [g] (RG)Valore assoluto in [g]Indicatore commutabile in qualsiasi momento                                                                                                    |  |
| Interfaccia/RS232                                                  | La stampa avviene nella lingua scelta                                                                                                    |  |
| Dimensioni                                                         | Alloggiamento 210 x 335 x 158 mm                                                                                                    |  |
|                                                                    | Zona di essiccazione disponibile 120 x 120 x 20 mm                                                                                                    |  |
| Peso netto                                                         | 6 kg                                                                                                    |  |
| Verificare la tensione                                             | 110-230VAC / 50-60Hz                                                                                                    |  |

## 1.1 Dimensioni

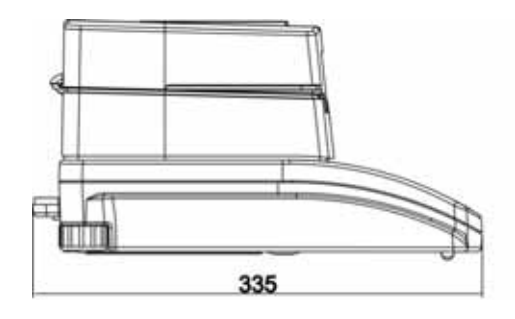

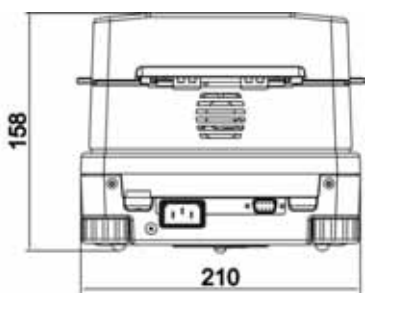

## 2 Dichiarazione di conformità

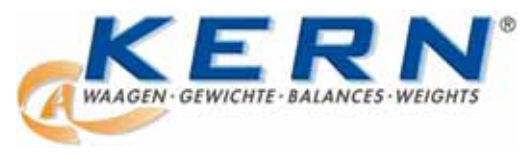

**KERN & Sohn GmbH** D-72322 Balingen-Frommern Postfach 4052

E-Mail: info@kern-sohn.de

Tel: 0049-[0]7433- 9933-0 Fax: 0049-[0]7433-9933-149 Internet: www.kern-sohn.de

# Konformitätserklärung

EC-Konformitätserklärung EC- Déclaration de conformité EC-Dichiarazione di conformità EC- Declaração de conformidade EC-Deklaracja zgodności EC-Declaration of -Conformity EC-Declaración de Conformidad EC-Conformiteitverklaring EC- Prohlášení o shode EC-Заявление о соответствии

| D   | Konformitäts-    | Wir erklären hiermit, dass das Produkt, auf das sich diese Erklärung bezieht, |
|-----|------------------|-------------------------------------------------------------------------------|
|     | erklärung        | mit den nachstehenden Normen übereinstimmt.                                   |
| GB  | Declaration of   | We hereby declare that the product to which this declaration refers conforms  |
|     | conformity       | with the following standards.                                                 |
| CZ  | Prohlášení o     | Tímto prohlašujeme, že výrobek, kterého se toto prohlášení týká, je v souladu |
|     | shode            | s níže uvedenými normami.                                                     |
| Ε   | Declaración de   | Manifestamos en la presente que el producto al que se refiere esta            |
|     | conformidad      | declaración está de acuerdo con las normas siguientes                         |
| F   | Déclaration de   | Nous déclarons avec cela responsabilité que le produit, auquel se rapporte la |
|     | conformité       | présente déclaration, est conforme aux normes citées ci-après.                |
| I   | Dichiarazione di | Dichiariamo con ciò che il prodotto al quale la presente dichiarazione si     |
|     | conformitá       | riferisce è conforme alle norme di seguito citate.                            |
| NL  | Conformiteit-    | Wij verklaren hiermede dat het product, waarop deze verklaring betrekking     |
|     | verklaring       | heeft, met de hierna vermelde normen overeenstemt.                            |
| Ρ   | Declaração de    | Declaramos por meio da presente que o produto no qual se refere esta          |
|     | conformidade     | declaração, corresponde às normas seguintes.                                  |
| PL  | Deklaracja       | Niniejszym oświadczamy, że produkt, którego niniejsze oświadczenie            |
|     | zgodności        | dotyczy, jest zgodny z poniższymi normami.                                    |
| RUS | Заявление о      | Мы заявляем, что продукт, к которому относится данная декларация,             |
|     | соответствии     | соответствует перечисленным ниже нормам.                                      |

# Electronic Balance: KERN MLS...N

| Mark applied | EU Directive              | Standards                           |
|--------------|---------------------------|-------------------------------------|
| CE           | 2004/108/EC<br>EMC        | EN 55022 : 2000<br>EN 61326-1: 2006 |
|              | 2006/95/EC<br>Low Voltage | EN 61010-1:2004                     |

Date: 26.02.2008

Signature:

Gottl. KERN & Sohn GmbH Management

Gottl. KERN & Sohn GmbH, Ziegelei 1, D-72336 Balingen, Tel. +49-[0]7433/9933-0, Fax +49-[0]7433/9933-149

## 3 Avvertenze fondamentali (generalità)

#### 3.1 Applicazioni consentite

Il dispositivo da Voi acquistato serve per misurare velocemente ed in maniera affidabile l'umidità dei materiali nelle sostanze liquide, porose e solide dopo il processo della termogravimetria.

#### 3.2 Uso non conforme

Evitare assolutamente urti e sovraccarichi dell'apparecchio oltre il carico massimo consentito dichiarato, dedotto l'eventuale carico di tara già applicato.

La bilancia ne potrebbe risultare danneggiata. Non usare mai l'apparecchio in ambienti potenzialmente esplosivi. Il modello di serie non è protetto contro le esplosioni. Non si devono apportare modifiche costruttive alla bilancia. Ciò può comportare risultati di pesatura errati, rischi di sicurezza e la distruzione della bilancia. La bilancia deve essere impiegata soltanto secondo le indicazioni descritte. Usi divergenti necessitano dell'autorizzazione scritta di KERN.

#### 3.3 Avvertenze di pericolo

Alcune parti della custodia (Ad es. la griglia di areazione) possono surriscaldarsi notevolmente durante il funzionamento. Maneggiare quindi l'apparecchio solo per le apposite maniglie. Eventuali campioni di sostanze che possano sviluppare vapori aggressivi (Ad es. acidi) possono essere causa di problemi di corrosione ai componenti dell'apparecchio. L'igrometro va impiegato prevalentemente per l'essiccazione di sostanze a contenuto acquoso. Nell'interesse della vostra sicurezza, non è consentito impiegare l'igrometro per analizzare campioni di sostanze esplosive o infiammabili.

- Durante il processo di essiccazione non aprire o toccare la camera di essiccazione, in quanto il dispositivo raggiunge temperature molto elevate.
- Non mettere alcun materiale infiammabile sopra, sotto oppure accanto al dispositivo.
- Mantenere spazio libero sufficiente nella zona circostante il dispositivo per impedire scambio di calore (distanza dal dispositivo 20 cm, verso l'alto 1m).
- Nell'interesse della vostra sicurezza, non è consentito impiegare l'igrometro per analizzare campioni di sostanze esplosive o facilmente infiammabili.
- Il misuratore di umidità non deve essere azionato in zone a rischio di esplosione.
- I materiali del campione che rilasciano sostanze velenose devono essere essiccati sotto uno speciale dispositivo aspiratore. Deve essere garantito che non possano essere aspirati vapori dannosi per la salute.
- Fare attenzione al fatto che nessun liquido giunga all'interno del dispositivo oppure nei collegamenti sul lato posteriore del dispositivo.
   Se si versa del liquido sul dispositivo è necessario staccare immediatamente la corrente. Il dispositivo di misurazione dell'umidità deve essere nuovamente azionato solo dopo che è stato effettuato un controllo dai tecnici competenti di KERN.

taliano

#### 3.4 Garanzia

La garanzia viene a scadere in caso di

- non vengono osservate le indicazioni delle istruzioni per l'uso
- non viene usata in conformità agli impieghi descritti
- avvengono modifiche o l'apertura dell'apparecchio
- c'è un danno meccanico o danno per mezzo di liquidi,
- usura e consumo naturale
- montaggio o installazione elettrica non conforme
- sovraccarico del sistema di misurazione

#### 3.5 Verifica dei mezzi di controllo

Nell'ambito della garanzia di qualità vanno verificati periodicamente le caratteristiche di misurazione della bilancia e del peso di controllo ove esistente. L'operatore responsabile deve definire l'intervallo adatto e le modalità della verifica. Informazioni in merito alla verifica dei mezzi di controllo di bilance e ai pesi di controllo sono disponibili sul sito Internet di KERN (<u>www.kern-sohn.com</u>). Nel suo laboratorio DKD di calibratura accreditato della KERN si possono calibrare pesi di controllo e bilance rapidamente e a basso costo (retroazione alla norma nazionale).

### 4 Norme di sicurezza fondamentali

#### 4.1 Seguire le indicazioni nelle istruzioni per l'uso

Prima del montaggio e della messa in servizio, leggere attentamente le istruzioni per l'uso, anche se Lei ha già lavorato con bilance KERN.

#### 4.2 Formazione del personale

L'uso e la manutenzione dell'apparecchio va eseguito esclusivamente da personale qualificato

#### 5 Trasporto e immagazzinamento

#### 5.1 Controllo alla consegna

Controllare subito alla consegna se l'imballaggio o l'apparecchio presentino eventuali danni esterni visibili.

#### 5.2 Imballaggio

Conservare tutte le parti dell'imballaggio per un'eventuale rispedizione ove necessaria.

Per la rispedizione va usato solamente l'imballaggio originale.

Prima della spedizione sezionare tutti i cavi collegati e le parti mobili.

Applicare eventuali dispositivi di sicurezza di trasporto. Collocare tutti gli accessori al come piatti di pesatura, alimentatore ecc. al sicuro da cadute e danneggiamenti.

### 6 Disimballaggio, installazione e messa in servizio

#### 6.1 Luogo d'installazione/ d'impiego

L'apparecchio è costruito in modo tale da garantire risultati di pesatura affidabili in condizioni d'impiego consueti.

Un lavoro esatto e veloce è garantito dalla scelta corretta del luogo d'installazione della bilancia.

#### Osservare il seguente sul luogo d'installazione:

- Installare l'apparecchio su una superficie stabile e diritta;
- Evitare calore estremo ed anche cambiamenti della temperatura installandola in vicinanza di termosifoni o in luoghi con sole diretto;
- Proteggere la bilancia contro correnti d'aria dirette a causa di finestre e porte aperte;
- evitare vibrazioni durante la pesatura;
- Proteggere l'apparecchio contro l'umidità, vapori e polvere;
- non esporre l'apparecchio a forte umidità per un periodo prolungato. può presentarsi condensa indesiderata (acqua di condensa sull'apparecchio), se l'apparecchio freddo viene portato in ambienti molto più caldi. In questo caso, acclimatizzare l'apparecchio sezionato dalla rete per ca. 2 ore a temperatura ambiente.
- evitare carica elettrostatica dei prodotti di pesatura, del contenitore di pesatura e del paravento.

In caso di campi elettromagnetici e corretti di cariche elettrostatici ed anche erogazione di energia elettrica instabile sono possibili grandi deviazioni d'indicazione (risultati di pesatura errati). In questi casi, il luogo d'installazione va cambiato.

#### 6.2 Sballaggio e montaggio

Togliere con cautela il misuratore di umidità dall'imballo, rimuovere l'involucro di plastica e montarlo nel luogo previsto.

Il misuratore di umidità viene fornito parzialmente smontato. Controllare subito dopo lo sballaggio se vi sono tutti i pezzi, se la fornitura è completa e montare i singoli componenti secondo il disegno.

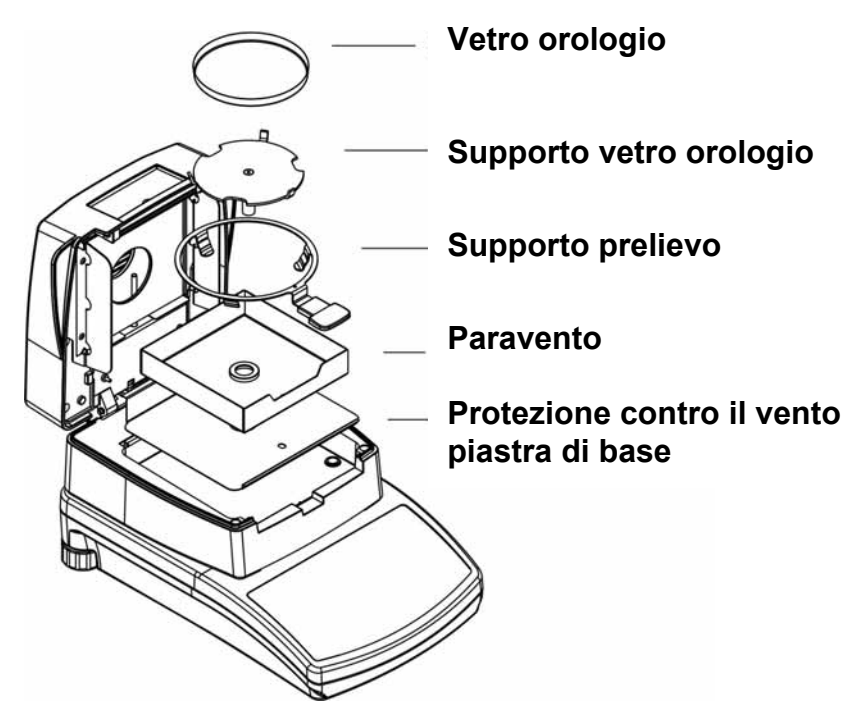

Appoggiare con attenzione i supporti dei piatti, in questo caso fare attenzione alla polarità corretta:

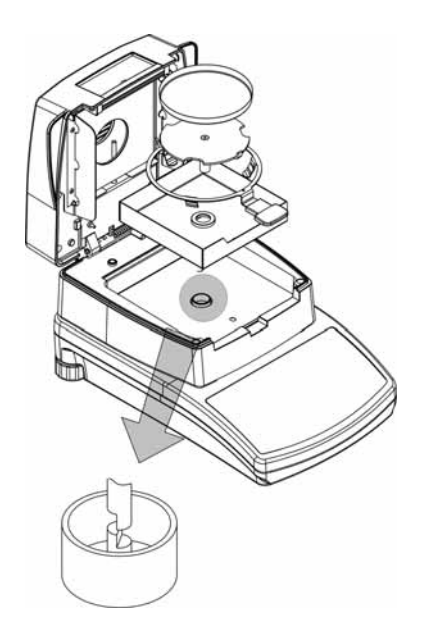

Livellare la bilancia con i piedi a vite, finché la bolla d'aria si trova nel cerchio prescritto all'interno della livella

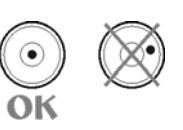

10

#### 6.2.1 Volume di fornitura

#### Accessori di serie:

- Bilancia con supporto igrometro
- Supporto vetro orologio
- Supporto prelievo
- 10 vetri orologio
- Cavo alimentazione
- Paravento
- Istruzioni per l'uso

#### 6.3 Allacciamento da rete

L'alimentazione della corrente avviene tramite il cavo di rete fornito.

Verificare che la tensione di alimentazione della bilancia sia regolata correttamente. La bilancia va collegata a rete solo a condizione che i dati sull'adesivo coincidano esattamente con il voltaggio da rete disponibile.

#### Importante:

Verificare che la tensione di alimentazione da rete corrisponda a 220 V / 50 Hz.

- In caso contrario, non collegare l'apparecchio!
- Se i dati coincidono, collegare l'apparecchio.

Lo strumento va collegato solamente a prese installate a regola d'arte provviste di allacciamento di protezione (PE). L'efficienza del sistema di protezione non deve venire pregiudicata dall'impiego di un cavo di prolunga sprovvisto di circuito di protezione. Nel caso in cui la presa di alimentazione da rete sia sprovvista di messa a terra, questa od un sistema equivalente di protezione dovrà venire installata da un elettricista qualificato ai sensi delle norme in vigore nel paese di impiego.

#### 6.3.1 Accendere l'apparecchio

Premere il tasto **ON/OFF**. L'apparecchio esegue un test di auto controllo. Non appena appare la visualizzazione del peso 0,000 g, il dispositivo è pronto per la misurazione. Se la visualizzazione è diversa da zero, azionare il tasto **TARE**.

#### 6.4 Collegamento di strumenti periferici

Prima di collegare o sezionare apparecchi addizionali (stampante, PC) con l'interfaccia dati, la bilancia va sezionata dalla rete.

Per la Vostra bilancia, utilizzare esclusivamente accessori e apparecchi periferici KERN, sintonizzati perfettamente con la Vostra bilancia.

#### 6.5 Prima messa in esercizio

Per ottenere risultati esatti con la bilancia elettronica, le bilance devono avere raggiunto la loro temperatura di esercizio (vedi tempo di riscaldamento cap. 1). Per questo tempo di riscaldamento, la bilancia dev'essere collegata all'alimentazione di corrente (rete, accumulatore o batteria)

La precisione della bilancia dipende dall'accelerazione di caduta locale. Rispettare assolutamente le indicazioni nel capitolo CALIBRATURA.

#### 6.6 Descrizione della tastiera

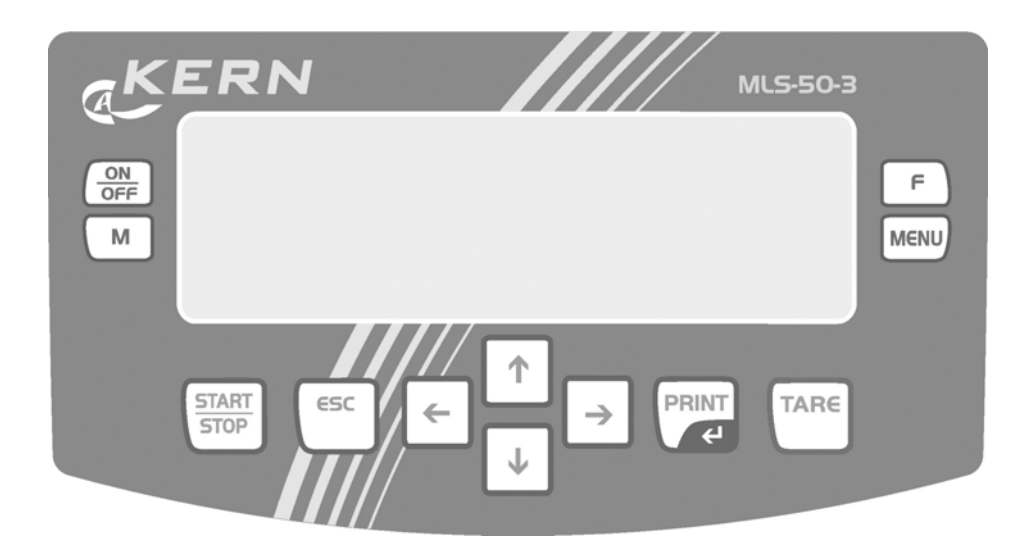

| Tasto         | Funzionamento                                                                                     |  |
|---------------|---------------------------------------------------------------------------------------------------|--|
|               | Accendere e spegnere l'unità                                                                      |  |
| м             | <ul> <li>Commutazione del display durante il processo<br/>di essiccazione</li> </ul>              |  |
| START<br>STOP | Start/Stop di una essiccazione                                                                    |  |
| ESC           | Interruzione di una immissione                                                                    |  |
|               | Uscire dal menu                                                                                   |  |
| ←<br>↓<br>↓   | <ul><li>Tasti freccia per navigare nel menu</li><li>Modifica del valore di un parametro</li></ul> |  |
| PRINT         | Stampa dei dati su dispositivo esterno                                                            |  |
| ť             | Confermare/memorizzare le impostazioni                                                            |  |
|               | Azzerare tasto Tara della bilancia                                                                |  |
| MENU          | <ul> <li>Richiamare il menu applicativo (regolazione<br/>parametro di essicazione)</li> </ul>     |  |
| F             | Richiamare menu utente                                                                            |  |

#### 6.6.1 Azionamento della bilancia da una tastiera PS

L'impiego di una tastiera PS snellisce e facilita notevolmente l'immissione di cifre e testi.

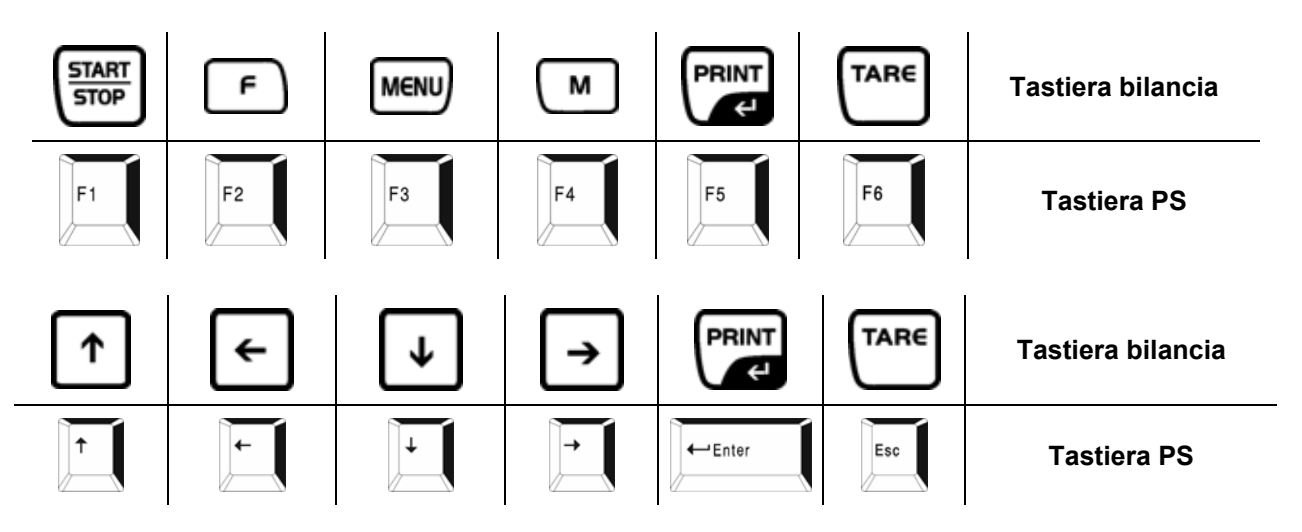

## 7 Menu

Il menù si suddivide in un settore destinato all'utente ed uno destinato all'applicazione.

il menu dell'utente viene attivato mediante il tasto **F**, il menu applicazione tramite il tasto **MENU**.

La seguente tabella fornisce un quadro generale di tutte le funzioni del menu utente.

|    | Menu utente (tasto F)             |       |  |
|----|-----------------------------------|-------|--|
| P1 | 1 Calibrazione                    |       |  |
|    | P1 01 Calibrazione esterna        |       |  |
|    | P1 02 Utente calibrazione         |       |  |
|    | P1 03 Calibrazione test           |       |  |
|    | P1 04 Calibrazione<br>temperatura |       |  |
|    | P1 05 Stampa protocolli           | si/no |  |
| P2 | GLP                               |       |  |
|    | P2 01 Utente                      |       |  |
|    | P2 02 Progetto                    |       |  |
|    | P2 03 Stampa ora                  | si/no |  |
|    | P2 04 Stampa data                 | si/no |  |
|    | P2 05 Utente stampa               | si/no |  |
|    | P2 06 Progetto stampa             | si/no |  |
|    | P2 07 Id stampa                   | si/no |  |
|    | P2 08 Cal. stampa                 | si/no |  |

| P3 | Data / ora                |                                                    |
|----|---------------------------|----------------------------------------------------|
|    | P3 01 Formato data        | M/G/A; G/M/A                                       |
|    | P3 02 Formato ora         | 12 ore; 24 ore                                     |
|    | P3 03 Ora                 |                                                    |
|    | P3 04 Data                |                                                    |
|    | P3 05 Indicazione Ora     | si/no                                              |
|    | P3 06 Indicazione data    | si/no                                              |
| P4 | Indicatore                |                                                    |
|    | P4 01 Filtro              | molto lento; lento; standard; veloce, molto veloce |
|    | P4 02 Autozero            | si/no                                              |
|    | P4 03 Temperatura         | si/no                                              |
|    | P4 04 Negativo            | si/no                                              |
| Р5 | RS-232                    |                                                    |
|    | P5 01 Velocità Baud       | 2400; 4800; 9600; 19200                            |
|    | P5 02 Parità              | nessuna, pare, dispare                             |
|    | P5 03 Data bits           | 7 bits; 8 bits                                     |
|    | P5 04 Stop bits           | 1 bit; 2 bits                                      |
|    | P5 05 Handshake           | nessun; XON/XOFF; RTS/CTS                          |
|    | P5 06 Stampa in stilo     | si/no                                              |
|    | P5 07 Stampante           | Epson/Standard                                     |
| P6 | Edizione                  |                                                    |
|    | P6 01 Stampa no.          |                                                    |
|    | P6 02 Riga testa no.      |                                                    |
|    | P6 03.Riga no.            |                                                    |
|    | P6 04 Riga piedi no.      |                                                    |
|    | P6 05 1. Stampa start     |                                                    |
|    | P6 06 1. Stampa stop      |                                                    |
|    | P6 13 1. Testo            |                                                    |
|    | P6 14 2. Testo            |                                                    |
| P7 | Altri                     |                                                    |
|    | P7 01 Parola              | nessuno o 8 caratteri                              |
|    | P7 02 Bibl. programmi     | 0 – off; 1 - on                                    |
|    | P7 03 Segnale             | 0 – off; 1 - on                                    |
|    | P7 04 Lingua              | Inglese, Tedesco                                   |
|    | P7 05 Illuminazione       | 0 – off; 1 - on                                    |
|    | P7 06 Contrasto           |                                                    |
|    | P7 07 Bilancia no.        |                                                    |
|    | P7 08 Programma no        |                                                    |
|    | P7 09 Parametri stampa    |                                                    |
|    | P7 10 Parametri ricezione |                                                    |
|    | P7 11 Regolare ID         |                                                    |
|    | P7 12 Auto. ID Stampa     | si/no                                              |

# 7.1 Navigazione nel menu:

| Azionamento/display:                                                                                                    | Descrizione:                                                                                                    |  |
|----------------------------------------------------------------------------------------------------|----------------------------------------------------------------------------------------------------|--|
| MENU                                                                                                    | Appare il prospetto del menu applicativo                                                                                                    |  |
|                                                                                                    |                                                                                                    |  |
| <b>o</b><br>P7 02 Libreria dei programmi "attiva                                                                                                    | ta" (vedere capitolo 9.2.1)                                                                                                    |  |
| Program<br>P00                                                                                                    | library<br>ogram 1<br>ogram 2<br>ogram 3<br>ogram 4<br>ogram 6                                                                                                    |  |
| Il dispositivo offre la possibilità di memorizzare 100 diversi processi di essiccazione. I processi finiti possono facilmente venirne richiamati ed avviati.                                                             |                                                                                                    |  |
| P7 02 Libreria dei programmi "disatt                                                                                                    | ivata" (vedere cap. 9.1.1)                                                                                                    |  |
| Program<br>2:                                                                                                    | T T                                                                                                    |  |
| Con il tasto <b>Esc</b> abbandonare il pros                                                                                                    | spetto senza modificare le impostazioni                                                                                                    |  |
| F         29.12.04       Setup       13:47:56         P1) Calibration       P2       GLP         P3 Date/Time       P4       Redout         P5 RS-232       P6       Printouts         P7 Globals       P7       Globals | Appare il prospetto del <b>menu utente</b>                                                                                                    |  |
| Premere 2 volte il tasto Esc e abbandonare il prospetto senza modificare le impostazioni                                                                                                    |                                                                                                    |  |
| <b>o</b><br>Eseguire le impostazioni nel menu nel modo seguente.                                                                                                    |                                                                                                    |  |
|                                                                                                    | Selezione menu attraverso i tasti freccia:                                                                                                    |  |
|                                                                                                    | <ul> <li>Selezionare l'impostazione desiderata con il cursore</li> <li>(►).</li> <li>Con il tasto ♥ il cursore (►) si sposta verso il basso, con il tasto ↑ verso l'alto.</li> </ul> |  |

Italiano

| 29.12.04         Setup         13:47:56           P1 ▶01         Ext, calibr.         *********         function           02         User calibr.         *********         function           03         Calibr.test         ********         function           04b         Temp. Calibr.         ********         Function           05         Print report         1'on | l'impostazione selezionata viene confermata<br>mediante il tasto ➔, ed il display visualizza il<br>sottomenù                                                                                                    |
|----------------------------------------------------------------------------------------------------|----------------------------------------------------------------------------------------------------|
|                                                                                                    | Modifica di funzioni e parametri<br>La navigazione e la selezione nel menù ha luogo con<br>i tasti cursore:                                                                                                    |
| <<br>←<br>↓<br>→                                                                                                    | La selezione dei parametri all'interno di ciascuna<br>funzione, nonché l'incremento o la diminuzione del<br>valore di un numero o cifra selezionati ha luogo<br>mediante i tasti ♥ e 介.                                                                                                    |
|                                                                                                    | La navigazione verso sinistra e destra ha luogo<br>rispettivamente mediante i tasti                                                                                                    |
| PRINT                                                                                                    | Conferma delle impostazioni                                                                                                    |
| м                                                                                                    | Commutazione del display durante il processo di<br>essiccazione<br>Vi sono a disposizione 5 possibilità per rappresentare<br>il risultato della misurazione in cui è possibile<br>commutare premendo il tasto <b>M</b> .<br>1. Tempo di essiccazione<br>2. Temperatura della fornace<br>3. Profilo di riscaldamento<br>4. Risultato in %M. %D. %R - diagramma<br>5. Peso perso in [g] |
| 19/09/03<br>19/09/03<br>19/09/03<br>19/09/03<br>19/09/03<br>19/09/03<br>19/09/03<br>19/09/03<br>19/09/03<br>19/09/03<br>19/09/03<br>19/09/03<br>19/09/03<br>19/09/03<br>19/09/03<br>19/09/03<br>120°c<br>120°c<br>120°c<br>120°c<br>120°c<br>120°c<br>120°c                                                                                                    | 19/09/03<br>19/09/03<br>10:03:25 i 84°c 120°c<br>120°c<br>10.54 %D                                                                                                    |
|                                                                                                    | $\overline{\nabla}$                                                                                                    |
|                                                                                                    | 19/09/03<br>3 3 0 0:03:25 84°c 120°c<br>3 30s 25.10 %R                                                                                                    |
|                                                                                                    | $\checkmark$                                                                                                    |
| 19/09/03<br>19/09/03<br>19/09/03<br>19/09/03<br>19/09/03<br>19/09/03<br>120°C<br>120°C<br>120°C<br>120°C<br>120°C<br>120°C<br>120°C<br>120°C<br>120°C                                                                                                    | 19/09/03     2.67% M     0:03:26     84 °C       120°C     3%     120°C       120°C     120°C       120°C     120°C                                                                                                    |
|                                                                                                    |                                                                                                    |

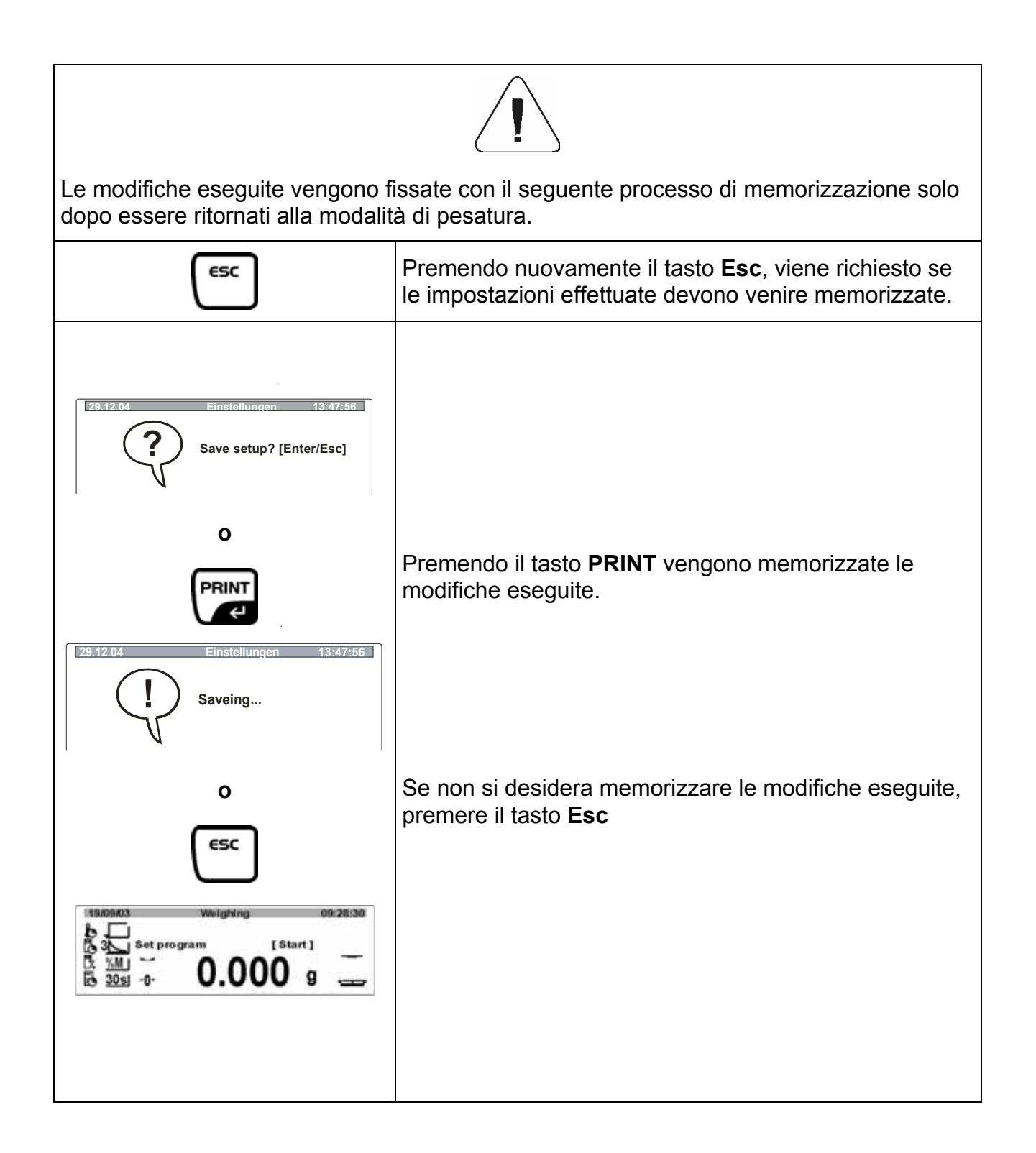

## 8 Menù utente

Premere il tasto **F**, appare il menu principale:

Selezionare l'impostazione desiderata con il cursore ( $\blacktriangleright$ ). Con il tasto  $\clubsuit$  il cursore ( $\triangleright$ ) si sposta verso il basso, con il tasto  $\clubsuit$  verso l'alto. Premere il tasto  $\clubsuit$ , appare il menu secondario:

| 15       2       7       3       4         10/11/01       Setup       13:47:56         P1 > 01       Ext. calibr.       *********       function         02       User calibr.       ********       function         03       Calibr.test       ********       function         04       Print report       0       on         6       8       1       1 | <ol> <li>Numero di menù (P1 – P9)</li> <li>Numero del menu secondario e descrizione</li> <li>Valore parametro o         <ul> <li>****** se il punto del menu è memorizzato come funzione</li> <li>Descrizione delle funzioni</li> <li>Il cursore (►) indica il settore di menù attualmente aperto, ad es. P1.</li> <li>Il cursore (►) indica il parametro attualmente attivo, ad es. 06.</li> </ul> </li> <li>Stato</li> <li>Modifica dei valori parametrici mediante i tasti del cursore, il parametro attivo lampeggia.</li> </ol> |
|----------------------------------------------------------------------------------------------------|----------------------------------------------------------------------------------------------------|
|----------------------------------------------------------------------------------------------------|----------------------------------------------------------------------------------------------------|

#### 8.1 P1 Calibrazione (calibratura)

Visto che il valore di accelerazione terrestre non è uguale dappertutto, ogni bilancia deve essere adattata sul luogo d'installazione all'accelerazione terrestre locale, secondo il principio di pesatura fisico fondamentale (solo se la bilancia non è già stata calibrata in fabbrica per il luogo d'installazione). Questo processo di calibratura deve essere eseguito durante la prima messa in servizio, dopo ogni cambiamento di posizione come anche dopo cambiamenti della temperatura. Per ottenere valori di misurazione precisi si raccomanda inoltre di calibrare la bilancia periodicamente anche durante l'esercizio di pesatura.

#### Procedimento di calibratura:

La calibratura dovrebbe essere eseguita con il peso di calibratura suggerito. (vedere cap. 1 "Dati tecnici") :

Provvedere a che le condizioni ambientali siano stabili. Per la stabilizzazione è necessario un tempo di riscaldamento di 2 ore.

Avvertenza!

Il vetro orologio dev'essere collocato. Durante il procedimento di calibratura non si deve trovare alcun oggetto sul piatto del campione.

| Azionamento                                                                                                    | Indicatore                                                                                                    |  |
|----------------------------------------------------------------------------------------------------|----------------------------------------------------------------------------------------------------|--|
| Richiamare il settore di menù " <b>P1 Calibrazione</b> "<br>(Vedi cap. 7.1)<br>Premere il tasto <b>→</b>                                  | 29.12.04Setup13:47:56P1> CalibrationP2GLPP3Date/TimeP4P4RedoutP5P5RS-232P6P6PrintoutsP7P7Globals                                                                                                    |  |
| 02 Calibratura mediante peso esterno – Ext. cal                                                                                           |                                                                                                    |  |
| Premere il tasto →<br>Attenzione: durante il procedimento di calibratura<br>non si deve trovare alcun oggetto sul piatto del<br>campione. | 29.12.04         Setup         13:47:56           P1 > 01 > Ext, calibr,<br>02 User calibr,<br>03 Calibr.test<br>04 Print report         ********* function<br>******** function<br>1 on           05/01/04         Setup         10:12:45           External Calibration<br>(Ear the pan<br>[Enter]         External Calibration |  |
| Premere il tasto <b>PRINT</b> , il display visualizza il peso<br>di calibratura.                                                          | 05/01/04       Setup       10:12:45         External Calibration       Weight measuring         05/01/04       Setup       10:12:45         External Calibration       Load weight 50.0 g         [Enter]       [Enter]                                                                                                    |  |

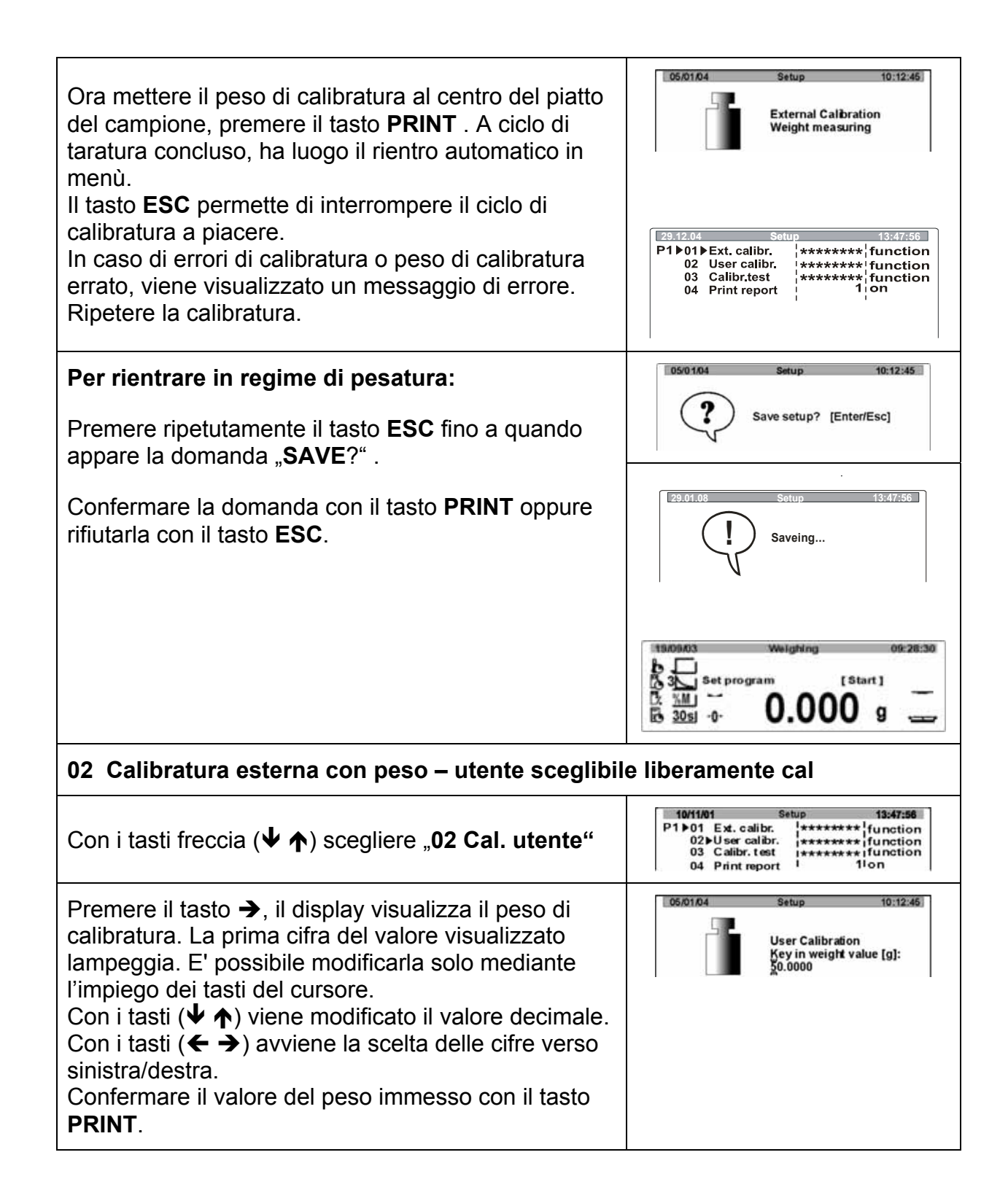

| Attenzione: non si deve trovare alcun oggetto sul<br>piatto della bilancia. Premere il pulsante <b>PRINT.</b><br>Sul visualizzatore appare il valore del peso di<br>calibratura.                                                                                                    | 05/01/04       Setup       10:12:45         User Calibration<br>Clear the pan<br>[Enter]       05/01/04       Setup       10:12:45         User Calibration<br>Weight measuring       05/01/04       Setup       10:12:45         User Calibration<br>User Calibration<br>Load weight 50.0 g<br>[Enter]       User Calibration                                  |
|----------------------------------------------------------------------------------------------------|----------------------------------------------------------------------------------------------------|
| Ora mettere il peso di calibratura necessario al centro<br>del piatto del campione, premere il tasto <b>PRINT</b> . A<br>ciclo di calibratura concluso, ha luogo il rientro<br>automatico in menù.<br>Prelevare il peso di calibratura.<br>Il tasto <b>ESC</b> permette di interrompere il ciclo di<br>calibratura a piacere.<br>In caso di errori di calibratura o peso di calibratura<br>errato, viene visualizzato un messaggio di errore.<br>Ripetere la calibratura. | 05/01/04     Setup     10:12:45       User Calibration<br>Weight measuring       10/11/01       Setup     13:47:56       P1 ▶ 01 Ext. calibr.<br>02 ▶ User calibr.<br>03 Calibr. test<br>04 Print report     ********       10/11/01     Setup     13:47:56       P1 ▶ 01 Ext. calibr.<br>03 Calibr. test<br>04 Print report     ********       11 on     11 on |
| Per rientrare in regime di pesatura:<br>Premere ripetutamente il tasto ESC fino a quando<br>appare la domanda "SAVE?".<br>Confermare la domanda con il tasto PRINT oppure<br>rifiutarla con il tasto ESC                                                                                                    | 05/01/04 Setup 10:12:45<br>Save setup? [Enter/Esc]                                                                                                    |
| Si raccomanda di<br>eseguire la calibratura il più vicino possibile al carico di<br>bilancia. Per ulteriori informazioni sui pesi di prova visit                                                                                                    | portata massima della                                                                                                    |
| http://www.kern-sohn.com                                                                                                    |                                                                                                    |

| <b>03 Test di calibrazione</b><br>Qui viene calcolata la discrepanza dall'ultimo ciclo di calibratura. Ora viene<br>eseguita una verifica, ossia nessun valore viene modificato.                                                          |                                                                                                    |  |
|----------------------------------------------------------------------------------------------------|----------------------------------------------------------------------------------------------------|--|
| Con i tasti freccia (♥ ♠) scegliere "03 Test di cal."                                                                                                    | 29.12.04         Setup         13:47:56           P1▶01         Ext. calibr.         **********         function           02         User calibr.         *********         function           03> Calibr.test         *********         function           04         Print report         1         on |  |
| <ul> <li>Premere il tasto →</li> <li>Attenzione: non si deve trovare alcun oggetto sul piatto della bilancia.</li> <li>Premere il tasto <b>PRINT</b>, il display visualizza il peso di calibratura necessario.</li> </ul>                 | Einstellungen<br>Calibration check<br>Cear the pan<br>[Enter]<br>Einstellungen<br>Calibration check<br>Weight measuring                                                                                                    |  |
|                                                                                                    | Calibration check<br>Load weight 50.0g<br>[Enter]                                                                                                    |  |
| Ora mettere il peso di calibratura necessario al centro del piatto del campione, premere il tasto <b>PRINT</b> .                                                                                                    | Calibration check<br>Weight measuring                                                                                                    |  |
| Viene visualizzato il risultato del test di calibrazione.                                                                                                    | Calibration<br>Check results<br>Cal.: 180.1354<br>Act:: 180.1338<br>Diff.: - 0.0084                                                                                                    |  |
| Prelevare il peso di calibratura. Premendo<br>ripetutamente il tasto <b>ESC</b> si ritorna nel menu oppure<br>nella modalità di pesatura.                                                                                                 | 29.12.04         Setup         13:47:56           P1▶01         Ext. calibr.         *********         function           02         User calibr.         ********         function           03▶ Calibr.test         ********         function           04         Print report         1         on    |  |
| Per rientrare in regime di pesatura:<br>Premere ripetutamente il tasto <b>ESC</b> fino a quando<br>appare la domanda " <b>SAVE</b> ?" . Confermare la<br>domanda con il tasto <b>PRINT</b> oppure rifiutarla con il<br>tasto <b>ESC</b> . | 1                                                                                                    |  |

| 04 Calibrazione temperatura                                                                                                    |                                                                                                    |
|----------------------------------------------------------------------------------------------------|----------------------------------------------------------------------------------------------------|
| Si raccomanda di controllare occasionalmente il valore della<br>Precedentemente il dispositivo dovrebbe essere stato raffre<br>fase di riscaldamento. Spostare il sensore nel foro previsto<br>sensore il più vicino possibile al termosensore dell'MLS. La<br>due punti e può essere corretta su questi due punti di tempo | a temperatura del dispositivo.<br>eddato almeno 3 ore dopo l'ultima<br>a tal scopo nel piatto. Spostare il<br>temperatura viene misurata su<br>eratura.                                                                                     |
| 1. Esecuzione con set di calibrazione della temper                                                                                                    | ratura MLB-A11                                                                                                    |
| Con i tasti freccia (♥ ♠) scegliere "04 Cal. temp."<br>Premere il tasto ➔<br>Viene iniziata la calibrazione della temperatura.                                                                                                    | 29:12:04         Setup         13:47:56           P1 ▶01         Ext. calibr.         **************************           02         User calibr.         ************************************                                             |
|                                                                                                    | 29.01.08         Setup         13:47:56           Temperature calibration         1 point         14:59                                                                                                    |
| Dopo 14.59 min la calibrazione della temperatura del punto 1 è terminata, risuona un segnale acustico.                                                                                                    | Temperature calibration<br>1 point 00:00                                                                                                    |
| Con i tasti freccia (♥ ♠) ora, se necessario, può<br>essere corretto il valore della temperatura (ad<br>esempio 25/24).                                                                                                    | 29.01.08       Setup       13:47:56         Temperature calibration       Set temp. value [°C]         25       29.01.08       Setup         13:47:56       Temperature calibration         Set temp. value [°C]       Set temp. value [°C] |
| Per accettare i valori di temperatura premere il tasto <b>PRINT</b> , dopo inizia la calibrazione temp. del 2. punto.                                                                                                    | 24                                                                                                    |
| Dopo 14.59 min la calibrazione della temperatura del punto 2 è terminata, risuona un segnale acustico.                                                                                                    | 29.01.08         Setup         13:47:55           Temperature calibration         2 point         00:00                                                                                                    |
| essere corretto il valore della temperatura (ad<br>esempio 120/122).<br>Per accettare i valori di temperatura premere il tasto                                                                                                    | 29.01.08 Setup 13:47:56<br>Temperature calibration<br>Set temp. value [°C]<br>120                                                                                                    |
|                                                                                                    | 29.01.06 Setup 13:47:56<br>Temperature calibration<br>Set temp. value [°C]<br>122                                                                                                    |
| <b>Per rientrare in regime di pesatura:</b><br>Premere ripetutamente il tasto <b>ESC</b> fino a quando app<br>Confermare la domanda con il tasto <b>PRINT</b> oppure rifi                                                                                                    | are la domanda "SAVE?".<br>utarla con il tasto ESC.                                                                                                    |

| 2. Esecuzione con set di calibratura della temperatura AUTO MLS-A02                                                                                                    |                                                                 |  |
|----------------------------------------------------------------------------------------------------|-----------------------------------------------------------------|--|
| Calibrazione della temperatura     Se dovesse essere misurata solo la temperatu     necessario eseguire la procedura descritta sot     temperatura" senza il collegamento all'interfac | ira presente nel MLS, è<br>to "calibratura della<br>cia RS 232. |  |
| Calibratura della temperatura     La temperatura viene misurata in due punti e viene corretta automaticamente     su questi due punti della temperatura.                               |                                                                 |  |
| Per calibrare la temperatura, sull'MLS-A02 son<br>impostazioni:                                                                                                    | o necessarie le seguenti                                        |  |
| Attivare il dispositivo con il tasto <i>P</i> . L'apparecchio esegue un test di auto controllo. Sul display appaiono tutti i simboli:                                                  |                                                                 |  |
|                                                                                                    |                                                                 |  |
| Avvertimento:<br>La funzione automatica di disattivazione deve essere<br>della temperatura, nel modo seguente:                                                                         | disattivata, per la calibrazione                                |  |
| Premere il tasto 🗭 fino a quando viene<br>visualizzata l'ora                                                                                                    | C C C C C C C C C C C C C C C C C C C                           |  |
|                                                                                                    | 14 alarm temp time                                              |  |
| Premere il tasto <i>f</i> ino a quando appare <i>B.DFF</i> e l'attuale ora di disattivazione.                                                                                          |                                                                 |  |

| Per disattivare con i tasti <i>O</i> oppure <i>O</i> impostare il tempo di disattivazione su                                                 | A.OFF<br>a<br>alarm temp time<br>A.OFF<br>A.OFF<br>alarm temp time |
|----------------------------------------------------------------------------------------------------|--------------------------------------------------------------------|
| Premere il tasto  La funzione automatica-OFF-<br>è disattivata.<br>Premere il tasto  fino a quando viene<br>visualizzata la temperatura.     | I alarm temp time                                                  |
|                                                                                                    | ↓<br>25.2<br><sup>a</sup> C<br>alarm time                          |
| Nella modalità di misurazione della temperatura premere oppure tenere premuto il tasto  fino a quando lampeggia la seguente visualizzazione. | 24.55<br>\$1<br>12.23<br>\$1<br>3.22<br>\$1<br>0.16                |
| Premere di nuovo il tasto 🕮, appare                                                                                                    |                                                                    |
| Premere il tasto 🖤                                                                                                    | SEr OFF                                                            |
| Premere il tasto                                                                                                    | Prt ON                                                             |
| Premere il tasto                                                                                                    | ALL ON                                                             |
| Premere il tasto 🕮 fino a quando appare                                                                                                    |                                                                    |
| Premere il tasto 🧭, viene visualizzata la temperatura attuale                                                                                | 24.55 °C                                                           |

| Per calibrare la temperatura, sul misuratore di umidità MLS sono necessarie le seguenti impostazioni:                                                                                                    |                                                                                                    |
|----------------------------------------------------------------------------------------------------|----------------------------------------------------------------------------------------------------|
| In caso di utilizzo del set per la calibratura della temp<br>trasmissione dell'MLS deve essere impostato su 9600                                                                                         | eratura MLS-A02, la velocità di<br>0 come descritto di seguito:                                                                                                    |
| Attivare il misuratore di umidità                                                                                                    |                                                                                                    |
| Premere il tasto <b>F</b> .                                                                                                    | Setup 13:47:56                                                                                                    |
| Con i tasti freccia (♥ ♠) scegliere il punto del menu<br>"P5 RS-232"                                                                                                    | P1 Calibration<br>P2 GLP<br>P3 Date/Time<br>P4 Redout<br>P5 RS-232<br>P6 Printouts                                                                                                    |
| Premere il tasto →                                                                                                    | P7 Globals                                                                                                    |
| Con i tasti freccia (♥ ♠) scegliere <b>"01 Velocità di trasm."</b><br>Premere il tasto ➔, il punto del menu attuale lampeggia<br>Con i tasti freccia (♥ ♠) impostare la velocità di trasmissione su 9600 | Image: 120-12.04         Setup         13:47:56           P 5 ▶ 01 ▶ Baud rate         2         9 600           02         Parity         0 none           03         Data bits         2         8 bits           04         Stop bits         1         1 bit           05         Handshake         0 none         0           06         Print of stab         0 none         1 |
| Confermare con il tasto <b>PRINT</b>                                                                                                    |                                                                                                    |
| Premere il tasto ESC, la bilancia ritorna nel menu<br>Con i tasti freccia (↓ ↑) scegliere "P1<br>Calibrazione"                                                                                           | 29.12.04 Setup 13:47:56<br>P1/ Calibration<br>P2 GLP<br>P3 Date/Time<br>P4 Redout<br>P5 RS-232                                                                                                    |
| Premere il tasto →                                                                                                    | P6 Printouts<br>P7 Globals                                                                                                    |
| Con i tasti freccia (♥↑) scegliere "04 Cal. temp."                                                                                                    |                                                                                                    |
| Premere il tasto ➔<br>Inizia la calibrazione di temperatura.                                                                                                    | 23.01.08     Setup     13:47:56       Temperature calibration     1 point     14:59                                                                                                    |

| Dopo 14.59 min. la calibrazione della temperatura<br>del punto 1 è terminata.<br>Il valore della temperatura viene corretto<br>automaticamente. | 23.01.08       Setup       13:47:56         Temperature calibration       1 point       00:00         23.01.08       Setup       13:47:56         Temperature calibration       Set temp. value [°C]       25 |
|----------------------------------------------------------------------------------------------------|----------------------------------------------------------------------------------------------------|
| Successivamente viene avviata automaticamente la calibrazione della temperatura per il 2 punto.                                                 | Temperature calibration 2 point 14:59                                                                                                    |
| Dopo 14.59 min. la calibrazione della temperatura<br>del punto 2 è terminata.<br>Il valore della temperatura viene corretto e                   | Temperature calibration<br>2 point 00:00                                                                                                    |
| memorizzato automaticamente.                                                                                                    | 29.01.08 Setup 13:47:56<br>Temperature calibration<br>Set temp. value [°C]<br>120                                                                                                    |
| La bilancia ritorna automaticamente alla modalità pesatura.                                                                                     | 29.01.08 Setup 13:47:56<br>Saveing<br>1909-03 Weighing 07:28:30<br>Set program [Start]<br>30et -0: 0,000 g                                                                                                    |

| 05 Stampa | rapporti |
|-----------|----------|
|-----------|----------|

In questo settore del menù è possibile attivare la funzione di stampa listati dati di calibratura

29.12.04

13.47.56

 29.2.04
 Setup
 13.47455

 P1 ▶01
 Ext. calibr.
 \*\*\*\*\*\*\*\*\*\*\*\*\*\*
 function

 02
 User calibr.
 \*\*\*\*\*\*\*\*\*\*\*\*
 function

 03
 Calibr.test
 \*\*\*\*\*\*\*\*\*\*
 function

 04
 Temp. Calibr.
 \*\*\*\*\*\*\*\*\*
 function

 05
 Print report
 1'on

| Con i tasti freccia | (↓ ↑ | ) scegliere | "05 Print | report". |
|---------------------|------|-------------|-----------|----------|
|---------------------|------|-------------|-----------|----------|

Premere il tasto →, la voce del menù attivata lampeggia

Con i tasti freccia (♥ ♠) scegliere le impostazioni desiderate

- 0 Print report disattivato
- 1 Print report attivato

Confermare con il tasto PRINT.

#### Per rientrare in regime di pesatura:

Premere ripetutamente il tasto ESC fino a quando appare la domanda "SAVE?". Confermare la domanda con il tasto **PRINT** oppure rifiutarla con il tasto **ESC**.

A print report attivato, dopo ciascuna calibratura viene stampato un listato dei relativi dati (Esempio): Il contenuto della stampa dipende dai dati stabiliti nel P2 GLP (vedere cap. 8.2)

| ***Protocollo calibrazione esterna*** |   |           |
|---------------------------------------|---|-----------|
| Calibraz.                             | : | esterno   |
| Diff.                                 | : | -0.0624 g |
| Firma                                 |   |           |

#### 8.2 P2 GLP (Consuetudini raccomandate in laboratorio)

Nei sistemi di controllo qualità, vengono richiesti i listati dei risultati delle pesature e delle corrette procedure di taratura, complete di data ed ora nonché dell'identificazione della bilancia. Al fine di compiere con tali richieste, il metodo più semplice è di disporre di una stampante collegata. Definizione di un listato standard:

| Azionamento                                                                                                    | Indicatore                                                                                                    |
|----------------------------------------------------------------------------------------------------|----------------------------------------------------------------------------------------------------|
| Richiamare il settore di menù " <b>P1 Calibrazione</b> "<br>(Vedi cap. 7.1)<br>Premere il tasto ➔                                                                                                    | 13:47:56       P1 Calibration       P2) GLP       P3 Date/Time       P4 Redout       P5 RS-232       P6 Printouts       P7 Globals                                                                                                    |
| 01 Utente                                                                                                    |                                                                                                    |
| Con i tasti freccia ( $\Psi \uparrow$ ) scegliere " <b>01 Utente</b> " .<br>Premere il tasto $\rightarrow$<br>immissione del nome o del numero utente (Max. 8<br>caratteri) mediante i tasti cursore, la casella                           | 31.01.05         Setup         13:47:56           P2 ▶01▶ User         Nowak         02           02 Project         WX/235         0           03 Time print         0         off           04 Date print         1         on           05 User print         1         on           06 Pojekt print         0         off           07 Id print         1         on                 |
| rispettivamente attivata lampeggia (Vedi cap. 7.1)                                                                                                    | 08 Last Cal Print 0 off                                                                                                    |
| Confermare con il tasto <b>PRINT</b>                                                                                                    |                                                                                                    |
| 02 Progetto                                                                                                    |                                                                                                    |
| Con i tasti freccia (♥ ♠) scegliere "02 Progetto" .<br>Premere il tasto ➔<br>immissione del nome o del numero di progetto (Max.<br>8 caratteri) mediante i tasti cursore, la casella<br>rispettivamente attivata lampeggia (Vedi cap. 7.1) | 31.01.05         Setup         13:47:56           P2 ▶01         User         Nowak           02▶ Project         WX/235           03         Time print         0           04         Date print         1           05         User print         1           06         Pojekt print         0           07         Id print         1           08         Last Cal Print         0 |
| Confermare con il tasto <b>PRINT</b>                                                                                                    |                                                                                                    |
| Tutte le ulteriori impostazioni (03 – 08) vengono esegu                                                                                                    | uite in maniera analoga.                                                                                                    |

Tutte le impostazioni che si desiderano stampare devono venire previamente attivate con "**1 Sí**".

# Esempio 1 : Regolazione

| P2 | 03 | Stampa ore      | 1 | si |
|----|----|-----------------|---|----|
| P2 | 04 | Stampa data     | 1 | si |
| P2 | 05 | Utente stampa   | 1 | si |
| P2 | 06 | Progetto stampa | 1 | si |
| P2 | 07 | ID Stampa       | 1 | si |
| P2 | 08 | Cal. stampa     | 1 | si |

# Stampa

| Data         | : 18.01.05  |
|--------------|-------------|
| Ora          | : 10:41:05  |
| Utente       | : Campione  |
| Impianto:    | : AB/007    |
| N° bilancia  | : WL 041078 |
| 18.01.08     | 07:48       |
| Calibrazione |             |
| Δhw ·        | 0.0001 a    |

# Esempio 2 : Regolazione

#### Stampa

no

si

si

no

si

no

| P2 | 03 | Stampa ore      | 0 |
|----|----|-----------------|---|
| P2 | 04 | Stampa data     | 1 |
| P2 | 05 | Utente stampa   | 1 |
| P2 | 06 | Progetto stampa | 0 |
| P2 | 07 | ID Stampa       | 1 |
| P2 | 08 | Cal. stampa     | 0 |

| Bulu.       | 22/10/2008 |
|-------------|------------|
| Utente:     | Campione   |
| N° bilancia | 10         |

#### 8.2.1 P3 Data / ora

In questo settore del menù è possibile richiamare indicazione e formato del Impostazione di data ed ora

| Azionamento                                                                                          | Indicatore                                                                                                    |
|----------------------------------------------------------------------------------------------------|----------------------------------------------------------------------------------------------------|
| Chiamare il settore del menù " <b>P3 Data / ora"</b><br>(Vedi cap. 7.1)<br>Premere il tasto <b>→</b> | 29.12.04Setup13:47:56P1CalibrationP2P2GLPP3P3Date/TimeP4P4RedoutP5P5RS-232P6P6PrintoutsP7P7Globals                                                                                                    |
| 01 Formato data                                                                                      |                                                                                                    |
| Con i tasti freccia (♥ ♠) scegliere<br>"01 Formato della data".<br>Premere il tasto ➔                | 29.12.04         Setup         13:47:56           P3 ▶01▶ Date format         0         DA/MO/YR           02         Time format         1         24 Std.           03         Time         ********         Function           04         Date         1 ×******         Function           05         Disp. time         1         On           06         Disp. Date         1 × On |
| Con i tasti freccia (♥ ♠) è possibile scegliere tra le seguenti impostazioni:                        |                                                                                                    |
| <ul> <li>1 Mese / giorno / anno</li> <li>0 Giorno / mese / anno</li> </ul>                           |                                                                                                    |
| Confermare con il tasto <b>PRINT</b>                                                                 |                                                                                                    |
| 02 Formato ora                                                                                       |                                                                                                    |
| Con i tasti freccia (♥ ♠) scegliere<br>" <b>02 Formato dell'ora</b> ".                               | 29.12.04         Setup         13:47:56           P3 ▶01         Date format         0         DA/MO/YR           02▶Time format         1         24 Std.           03         Time format         1                                                                                                    |
| Premere il tasto 🗲                                                                                   | 04 Date 1******* Function<br>05 Disp.time 1 On<br>06 Disp.Date 1 On                                                                                                    |
| Con i tasti freccia (♥ ♠) è possibile scegliere tra le seguenti impostazioni:                        |                                                                                                    |
| 0 24 ore<br>1 12 ore (PM / AM)                                                                       |                                                                                                    |
| Confermare con il tasto <b>PRINT</b>                                                                 |                                                                                                    |

| 03 Ora                                                                                                    |                                                                                                    |
|----------------------------------------------------------------------------------------------------|----------------------------------------------------------------------------------------------------|
| Con i tasti freccia (♥ ♠) scegliere "03 Ora"                                                                                                    | 29.12.04 Setup 13:47:56                                                                                                    |
| Premere il tasto 🗲                                                                                                    | P3 ▶01 Date format 0 DA/MO/YR<br>02 Time format 1 24 Std.<br>03▶Time ******** Function                                                                                                    |
| Con i tasti freccia (♥ ♠) scegliere le impostazioni<br>desiderate:                                                                                                    | 05 Disp. time 1 On<br>06 Disp. Date 1 On                                                                                                    |
| Premere il tasto 🗲                                                                                                    | 10/11/01 Setup 13:47:56<br>Hours ▶ 13                                                                                                    |
| Con i tasti freccia (✔ ♠) pilotare la Vs. scelta                                                                                                    | Seconds 56                                                                                                    |
| Con il tasto ➔ confermare le impostazioni scelte (ad esempio ore), lampeggia l'attuale punto di menu                                                                     |                                                                                                    |
| Con i tasti (♥ ♠) viene modificato il valore decimale.<br>Con i tasti € ➔ si scelgono le cifre verso<br>sinistra/destra (il punto attivo di volta in volta<br>lampeggia) |                                                                                                    |
| Confermare impostazioni con il tasto <b>PRINT</b>                                                                                                    |                                                                                                    |
| Si proceda in maniera analoga per l'impostazione dei minuti e dei secondi                                                                                                | 29.12.04 Setup 13:47:56<br>P3 ▶01 Date format 0 DA/MO/YR<br>02 Time format 1 124 Std                                                                                                    |
| Confermare con il tasto <b>PRINT</b> , la bilancia indica quindi l'ora impostata                                                                                         | 03▶Time ******* Function<br>04 Date ******* Function<br>05 Disp.time 1 On<br>06 Disp.Date 1 On                                                                                                    |
| 04 Data                                                                                                    |                                                                                                    |
| Con i tasti freccia                                                                                                    | 29.12.04         Setup         13:47:56           P3 ▶01         Date format         0         DA/MO/YR           02         Time format         1         24 Std.           03         Time         ********         Function           04> Date         ********         Function           05         Disp. time         1         On           06         Disp. Date         1         On |
|                                                                                                    | 29.12.04         Setup         13:47:56           APRIL 2004         Year         ▶ 2004           Month         11           Day         10                                                                                                    |
| Tutte le ulteriori impostazioni vanno eseguite in manie<br>(03 Ora).                                                                                                    | ra analoga a quelle dell'ora                                                                                                    |

| 05/06 Inserimento dell'ora/data nella visualizzazione                                                                              |                                                                                            |                                                                                             |
|----------------------------------------------------------------------------------------------------|--------------------------------------------------------------------------------------------|---------------------------------------------------------------------------------------------|
| Con i tasti freccia (♥ ♠) "05/06 Vis. selezionare Data/ora".<br>Premere il tasto ➔, il settore del menù attivato                   | 29.12.04 S<br>P3 ▶01 Date format<br>02 Time format<br>03 Time<br>04 Date<br>05 ▶Disp. time | etup 13:47:56<br>0 DA/MO/YR<br>1 24 Std.<br>******** Function<br>********* Function<br>1 On |
| lampeggia<br>Con i tasti freccia (♥ ♠) è possibile scegliere tra le                                                                | 06 Disp. Date                                                                              | 1 1 On                                                                                      |
| seguenti impostazioni:                                                                                                    |                                                                                            |                                                                                             |
| <ul> <li>0 La data e l'ora appaiono nella barra di status</li> <li>1 La data e l'ora non appaiono nella barra di status</li> </ul> |                                                                                            |                                                                                             |
| Confermare con il tasto <b>PRINT</b>                                                                                               |                                                                                            |                                                                                             |
| Per rientrare in regime di pesatura:                                                                                               |                                                                                            |                                                                                             |

Premere ripetutamente il tasto **ESC** fino a quando appare la domanda "**SAVE**?". Confermare la domanda con il tasto **PRINT** oppure rifiutarla con il tasto **ESC**.

#### 8.2.2 P4 Indicazione

| Azionamento                                                                                             | Indicatore                                                                                                    |
|----------------------------------------------------------------------------------------------------|----------------------------------------------------------------------------------------------------|
| Richiamare il settore del menù " <b>P4 Indicazione"</b><br>(Vedi cap. 7.1)<br>Premere il tasto <b>→</b> | Setup     13:47:56       P1 Calibration     P2 GLP       P3 Date/Time     P4 Readout       P4 Readout     P5 RS-232       P6 Printouts     P7 Globals |

#### 01 Filtro

| Con i tasti freccia ♥ ↑ ) scegliere, <b>01 Filtro</b> ".<br>Premere il tasto ➔, il settore del menù attivato<br>lampeggia<br>Con i tasti freccia (♥ ↑) è possibile scegliere tra le<br>seguenti impostazioni:                                                                       | 29.01.08 Set<br>P4▶ 01▶ Filter<br>02 Autozero<br>03 Temperature<br>04 Negative | up 13:47:56<br>5 Slowest.<br>1 On<br>******* Function<br>0 disabled |
|----------------------------------------------------------------------------------------------------|--------------------------------------------------------------------------------|---------------------------------------------------------------------|
| <ul> <li>1 Ambiente tranquillo e stabile<br/>La bilancia lavora molto velocemente, tuttavia<br/>è più sensibile alle influenze esterne</li> <li>5 Ambiente non tranquillo<br/>La bilancia lavora più lentamente, tuttavia non<br/>è più sensibile alle influenze esterne</li> </ul> |                                                                                |                                                                     |
| Confermare con il tasto <b>PRINT</b>                                                                                                    |                                                                                |                                                                     |

| 02 Autozero                                                                                                    |                                                                                                    |
|----------------------------------------------------------------------------------------------------|----------------------------------------------------------------------------------------------------|
| Con i tasti freccia (✔ ♠) scegliere"02 Autozero"                                                                                                    | 29.12.04 Setup 13:47:56                                                                                                    |
| Premere il tasto →, il settore del menù attivato<br>lampeggia<br>Con i tasti freccia (♥ ♠) è possibile scegliere tra le<br>sequenti impostazioni:                                                                                               | P4▶ 01 Filter 5 Slowest.<br>02▶Autozero 1 On<br>03 Temperature ★★★★★★★★★                                                                                                    |
| <ul> <li>0 Le discrepanze dall'indicazione zero non vengono tarate automaticamente.</li> <li>1 Le discrepanze dall'indicazione zero non tarata automaticamente.</li> </ul>                                                                      |                                                                                                    |
| Confermare con il tasto <b>PRINT</b>                                                                                                    |                                                                                                    |
| 03 Temperatura                                                                                                    |                                                                                                    |
| Con i tasti freccia (♥ ♠) scegliere " <b>03 Temperatura</b> ".<br>Premere il tasto ➔, viene visualizzata la temperatura<br>della zona del campione                                                                                              | 29.01.08       Setup       13:47:56         P4▶ 01       Filter       5       Slowest.         02       Autozero       1 · O n         03p Temperature                                                   |
| Mediante il tasto <b>ESC</b> si rientra nel menù                                                                                                    | 29.01.08     Setup     13:47:56       P4▶ 01     Filter     5     Slowest.       02     Autozero     1     On       03     Femperature     *******     Function       04     Negative     0     disabled |
| 04 Negativo                                                                                                    |                                                                                                    |
| Con i tasti freccia (♥ ♠) scegliere"04 Negativo" .                                                                                                    |                                                                                                    |
| Premere il tasto →, il settore del menù attivato lampeggia                                                                                                    | P4▶01 Filter 5 Slowest.<br>02 Autozero 1 O n<br>03 Temperature ++++++++ Function<br>04▶Negative 0 I disabled                                                                                             |
| Con i tasti freccia (♥ ♠) è possibile invertire<br>l'impostazione del colore della visualizzazione                                                                                                    | [27.01.05 Wiegen 13:47:56]                                                                                                    |
| <ul><li>0 bloccato</li><li>1 attivato</li></ul>                                                                                                    | 0←                                                                                                    |
| Confermare con il tasto <b>PRINT</b>                                                                                                    | [27.01.05 Wiegen 13:47:56]                                                                                                    |
| <b>Per rientrare in regime di pesatura:</b><br>Premere ripetutamente il tasto <b>ESC</b> fino a quando<br>appare la domanda " <b>SAVE</b> ?". Confermare la<br>domanda con il tasto <b>PRINT</b> oppure rifiutarla con il<br>tasto <b>ESC</b> . | 0.000g                                                                                                    |

#### 8.2.3 P5 RS-232

In questo settore del menù è possibile depositare le impostazioni personalizzate per l'interfaccia.

| Azionamento                                                                                                 | Indicatore                                                                                                    |
|----------------------------------------------------------------------------------------------------|----------------------------------------------------------------------------------------------------|
| Richiamare il settore del menù " <b>P5 RS-232</b> " (Vedi<br>cap. 7.1)<br>Premere il tasto →                | Setup     13:47:56       P1 Calibration     P2       P2 GLP     P3       P3 Date/Time     P4       P4 Redout     P5       P5 RS-232     P6       P6 Printouts     P7       P7 Globals               |
| 01 - 07                                                                                                    |                                                                                                    |
| Con i tasti freccia (♥ ♠) scegliere le Vostre impostazioni <b>(01 – 07)</b> .                               | 29.12.08         Setup         13:47:56           P 5 ▶01▶ Baud rate         2 9600           02         Parity         0 none                                                                      |
| Premere il tasto ➔, il settore del menù attivato<br>Iampeggia                                               | 03     Data bits     2     8 bits       04     Stop bits     1     1 bit       05     Handshake     0     none       06     Print of stab     0     none       07     Printer type     0     Stand. |
| Effettuare le impostazioni con i tasti cursore<br>(Vedi cap. 7.1)                                           | · · · ·                                                                                                    |
| Confermare con il tasto <b>PRINT</b>                                                                        |                                                                                                    |
| <b>Per rientrare in regime di pesatura:</b><br>Premere ripetutamente il tasto <b>ESC</b> fino a quando appa | are la domanda " <b>SAVE</b> ?" .                                                                                                    |

Confermare la domanda con il tasto **PRINT** oppure rifiutarla con il tasto **ESC**.

#### 8.2.4 P6 Edizione

In questo settore del menù è possibile selezionare tra 5 differenti metodi di emissione dei dati:

| Azionamento                                                                                           | Indicatore                                                                                                    |  |
|----------------------------------------------------------------------------------------------------|----------------------------------------------------------------------------------------------------|--|
| Richiamare il settore del menù " <b>P6 Edizione</b> "<br>(Vedi cap. 7.1)<br>Premere il tasto <b>→</b> | Setup     13:47:56       P1 Calibration     P2 GLP       P3 Date/Time     P4 Redout       P5 RS-232     P6▶Printouts       P7 Globals     P7 Globals                                      |  |
| 01 Stampa no.                                                                                         | -                                                                                                    |  |
| Con i tasti freccia (✔ ♠) scegliere "01 Stampa -N."                                                   | 18/11/02         Setup         13:46:42           P6▶01▶         Printo ut No.         0         standard                                                                                 |  |
| Premere il tasto ➔, il settore del menù attivato<br>Iampeggia                                         | 02       Header No.       1       printout 1         03       Line No.       1       printout 2         04       Footer No.       1       printout 3         05       Pr. 1 start       1 |  |
| Con i tasti freccia ( $\Psi \uparrow$ ) è possibile scegliere tra le seguenti impostazioni:           | 06 Pr. 1 stop 1<br>07 Pr. 2 start 1<br>08 Pr. 2 stop 1                                                                                                    |  |
| 0 standard<br>1 1. stampa                                                                             | 09         Pr. 3 start         1           10         Pr. 3 stop         1           11         Pr. 4 start         1           12         Pr. 4 stop         1                           |  |
| ♦                                                                                                    | 13 String 1<br>45 String 79<br>46 String 80                                                                                                    |  |
| Confermare con il tasto <b>PRINT</b>                                                                  | 1                                                                                                    |  |

#### 8.2.4.1 Emissione dati standard (0 standard)

L'emissione dei dati ha luogo premendo il tasto **PRINT**. La configurazione delle testate listati viene effettuata nel settore del menù "**P2 GLP**". **Esempi in regime di pesatura:** 

| Data: 22/10/2004<br>Orologio: 13.04.23<br>Utente: Conti<br>Impianto: XW/456<br>0,008 g | Data:<br>Orologio:<br>Utente:<br>Impianto:<br>Bilancia<br>? | 22/10/2004<br>13.16.49<br>Conti<br>XW/456<br>10<br>62,685 g* |
|----------------------------------------------------------------------------------------|-------------------------------------------------------------|--------------------------------------------------------------|
|----------------------------------------------------------------------------------------|-------------------------------------------------------------|--------------------------------------------------------------|

\*: ? = valore di pesatura instabile
|                | - Start drying           |                                  |                           |
|----------------|--------------------------|----------------------------------|---------------------------|
| Program nb     | :1                       |                                  |                           |
| Name           | : Floar 100              |                                  |                           |
| Profile        | : Standard               |                                  |                           |
| Dry temp. : 1  | 20 °C                    |                                  |                           |
| Switch off     | : Automatical 3          |                                  |                           |
| Result         | : Moisture contents - %M |                                  | <sup>1</sup> Intestazione |
| Printout int   | : 30 s                   |                                  |                           |
| Target         | : None                   |                                  |                           |
| T. coeficjent  | : 0.00                   | -                                |                           |
|                |                          |                                  |                           |
| Start weight   | : 9.993 g                |                                  |                           |
|                |                          |                                  |                           |
| 0:00:30        | 0.01 %M                  |                                  | Velere di                 |
| 0:01:00        | 0.02 %M                  |                                  | valore di                 |
| 0:01:30        | 0.03 %M                  |                                  | misura                    |
|                |                          |                                  |                           |
| Final mass :   | 9.990 g                  |                                  |                           |
|                | _                        |                                  |                           |
| Dry time :     | 0:01:45                  | 5                                | Riga a pie di             |
| Final result : | 0.03 %M                  | $\boldsymbol{\boldsymbol{\ell}}$ | pagina                    |
|                |                          |                                  |                           |
| End o          | f drying procedure       |                                  |                           |

### 8.2.4.2 Stampa dei dati definita dall'utente (1a stampa ↔ 4a stampa)

Qui è possibile definire 4 differenti tipi di emissione dei dati.

Il contenuto dell'emissione dati viene stabilito come segue.

Prima riga **1. Stampa start - 0,1**, ossia inizio testo su riga 1 (string 1)

Ultima riga **1. Stampa stop - 20**, ossia termine testo alla riga 20 (string 20)

L'immissione dei testi per riga viene effettuata con i tasti cursore (Vedi cap. 7.1) nelle corrispondenti righe di testo.

Testo Inizio immissione testo
 Testo Fine immissione testo

Durante l'immissione del testo, le righe possono anche sovrapporsi, ad es.:

- 1. Stampa start 1
- 1. Stampa stop 40
- 2. Stampa start 20
- 2. Stampa stop 40

ltaliano

Immissione testo:

- Max. 640 caratteri
- 80 righe
- 8 caratteri per riga
- ⇒ L'immissione del testo va confermata per ciascuna riga mediante il tasto **PRINT**.
- Al termine, premendo nuovamente il tasto ESC viene richiesto se le impostazioni effettuate devono venire memorizzate.
- ⇒ Confermare con il tasto **PRINT** (Vedi cap. 7.1).

Oltre alla possibilità di immettere testo misto (Caratteri, numeri e cifre), nel menù sono depositate le seguenti variabili:

| Variabili generali |                                                                                               |  |  |
|--------------------|-----------------------------------------------------------------------------------------------|--|--|
| %%                 | Stampa di un carattere "%" (Ossia, per stampare un carattere % devono venire digitati due %%) |  |  |
| %N                 | Peso netto                                                                                    |  |  |
| % <b>d</b>         | Data attuale                                                                                  |  |  |
| %t                 | Ora attuale                                                                                   |  |  |
| %i                 | Numero di identificazione bilancia                                                            |  |  |
| %r                 | Programma N°                                                                                  |  |  |
| %P                 | N° di progetto                                                                                |  |  |
| %U                 | Utente N°                                                                                     |  |  |
| % <b>k</b>         | Data ed ora dell'ultima taratura                                                              |  |  |
| %K                 | Tipo di taratura eseguita                                                                     |  |  |
| %I                 | Discrepanza dall'ultima taratura                                                              |  |  |
| %1                 | Codice 1                                                                                      |  |  |
| %2                 | Codice 2                                                                                      |  |  |
| %3                 | Codice 3                                                                                      |  |  |
| %4                 | Codice 4                                                                                      |  |  |
| %5                 | Codice 5                                                                                      |  |  |
| % <b>6</b>         | Codice 6                                                                                      |  |  |

|    | Variabili tecniche di stampa                                                                     |
|----|--------------------------------------------------------------------------------------------------|
| N  | Stampa di un carattere "/" (Ossia, per stampare un carattere /<br>devono venire digitati due //) |
| с  | CRLF (carriage return line feed)<br>Inizio riga seguente                                         |
| r  | CR (carriage return)<br>Inizio riga                                                              |
| n  | LF (line feed) riga seguente                                                                     |
| t  | Tabulatore                                                                                       |
| s  | Testo seguente                                                                                   |
| 10 | Fine emissione dati                                                                              |

| Variabili in regime di essiccazione |                                       |  |  |
|-------------------------------------|---------------------------------------|--|--|
| %C                                  | Temperatura nel comparto dei campioni |  |  |
| %М                                  | Risultato - umido                     |  |  |
| %D                                  | Risultato - secco                     |  |  |
| %R                                  | Risultato – umido/secco               |  |  |
| %N                                  | Risultato                             |  |  |
| %C                                  | Tempo di essiccazione                 |  |  |
| %S                                  | Valore iniziale campione              |  |  |
| %E                                  | Valore finale campione                |  |  |
| %P                                  | Parametri del processo di essicazione |  |  |

L'immissione delle variabili ha luogo mediante i tasti cursore.

# Esempio di immissione testo in regime di pesatura:

Esempio 1 : Max mass can not exceed 11.250 g!

| N° di parametro |   | Testo |   |   |   |   |   |   |
|-----------------|---|-------|---|---|---|---|---|---|
|                 | 1 | 2     | 3 | 4 | 5 | 6 | 7 | 8 |
| 20 Text 10      | М | а     | X |   | m | а | S | S |
| 21 Text 11      |   | С     | а | n |   | n | ο | t |
| 22 Text 12      |   | е     | x | С | е | е | d |   |
| 23 Text 13      | 1 | 1     | - | 2 | 5 | 0 |   | g |
| 24 Text 14      |   | !     |   |   |   |   |   |   |
| 25 Text 15      |   |       |   |   |   |   |   |   |

Esempio 2 : Kern & Sohn GmbH

Data: Ora: Peso: \*\*\*\*\*Firma:..... \*\*\*Regime attuale\*\*\*

| N° di parametro |    |   |   | Te | sto |   |   |   |
|-----------------|----|---|---|----|-----|---|---|---|
|                 | 1  | 2 | 3 | 4  | 5   | 6 | 7 | 8 |
| 26 Text 16      | Κ  | е | r | n  |     | & |   | S |
| 27 Text 17      | 0  | h | n |    | G   | m | b | Η |
| 28 Text 18      | ١  | С | D | а  | t   | u | m | : |
| 29 Text 19      | %  | d | ١ | С  | Ζ   | е | i | t |
| 30 Text 20      | •. | % | t | ١  | r   | ١ | n | G |
| 31 Text 21      | е  | W | i | С  | h   | t | : | % |
| 32 Text 22      | Ν  | ١ | С | ١  | С   | * | * | * |
| 33 Text 23      | *  | * | U | n  | t   | е | r | S |
| 34 Text 24      | С  | h | r | i  | f   | t | : |   |
| 35 Text 25      | -  |   | - | -  | -   |   | - |   |
| 36 Text 26      | -  |   | ١ | С  | *   | * | % | F |
| 37 Text 27      | *  | * | * | 1  | С   | 1 |   |   |

# Esempio di immissione testo in regime di essiccazione:

Selezione parametri:

| Intestazione       | <ul> <li>– 2. Stampa (Settore di menù P6 01 N° di Intestazioni)</li> </ul>         |
|--------------------|------------------------------------------------------------------------------------|
| Valore misurato    | <ul> <li>– 3. Stampa (Settore di menù P6 01 N° di linee)</li> </ul>                |
| Riga pie di pagina | <ul> <li>– 4. Stampa (Settore di menù P6 01 N° di note a piè di pagina)</li> </ul> |

| 18/11/02 |              | Setup | 13:46:42                |
|----------|--------------|-------|-------------------------|
| P6+01    | Printout No. |       | 0 <sup>1</sup> standard |
| 02       | Header No.   | 1     | 2 printout 2            |
| 03       | Line No.     |       | 3 printout 3            |
| 04       | Footer No.   | 1     | 4 printout 4            |
| 05       | Pr. 1 start  | 1     | 1                       |
| 06       | Pr. 1 stop   | 1     | 1                       |
| 07       | Pr. 2 start  | 1     | 1 0                     |
| 08       | Pr. 2 stop   | 1     | 2 0                     |
| 09       | Pr. 3 start  | 1     | 2 1                     |
| 10       | Pr. 3 stop   | 1     | 2 2                     |
| 11       | Pr. 4 start  |       | 2 3                     |
| 12       | Pr. 4 stop   | 1     | 3 5                     |

| 2. Stampa                                                                                                    | 3. Stampa                                             | 4. Stampa                                                                                                    |
|----------------------------------------------------------------------------------------------------|-------------------------------------------------------|----------------------------------------------------------------------------------------------------|
| 22       String 10       Drying_s         23       String 11       tart\cDa         24       String 12       te:%d\cT         25       String 13       ime:%t\c         26       String 14       Drying_p         27       String 15       arameter         28       String 16       s.\c\c\c%p         29       String 17       \c\c\Stat         30       String 18       rt_weigh         31       String 19       t:%N\c\c         32       String 20       \0 | 33 String 21 % C % M \ c% N<br>34 String 22 \ \ c \ 0 | 35       String 23       iSt op _weil         36       String 24       ight : % N \ c         37       String 25       T im e _ dry         38       String 26       in g : % C \ c         39       String 27       \ c F in a l _         40       String 28       ir e sult : %         41       String 29       M \ c \ c D ry         42       String 30       in g _ s t op         43       String 31       \ c \ c S i gn         44       String 33 |
| * string = testo                                                                                                    |                                                       | 47 String 35 \c\0                                                                                                    |

Stampa:

| Start of the measurement      |  |  |  |  |
|-------------------------------|--|--|--|--|
| Data: 27:11:2003              |  |  |  |  |
| Ora: 11:27                    |  |  |  |  |
| Drying parameters.            |  |  |  |  |
| Program number : 3            |  |  |  |  |
| Nome: Floar 100               |  |  |  |  |
| Profile Standard              |  |  |  |  |
| Dry temperature : 120 °C      |  |  |  |  |
| Switch off : Automatic 3      |  |  |  |  |
| Result : Moisture contents %M |  |  |  |  |
| Printout int : 30 s           |  |  |  |  |
| Target : none                 |  |  |  |  |
| T. coeficient : 0.00          |  |  |  |  |
| Start weight 5 423 g          |  |  |  |  |
| Start weight 5.455 g          |  |  |  |  |
| 0:00:30 0.53 %M 5.031 g       |  |  |  |  |
| 0:01:00 2.02 %M 4.636 g       |  |  |  |  |
| 0:01:30 3.18 %M 4.254 g       |  |  |  |  |
| Final mass : 4 090 g          |  |  |  |  |
|                               |  |  |  |  |
| Dry time : 0:01:45            |  |  |  |  |
| Final result : 4.01 %M        |  |  |  |  |
| Finish measurement            |  |  |  |  |
|                               |  |  |  |  |
| Signature:                    |  |  |  |  |

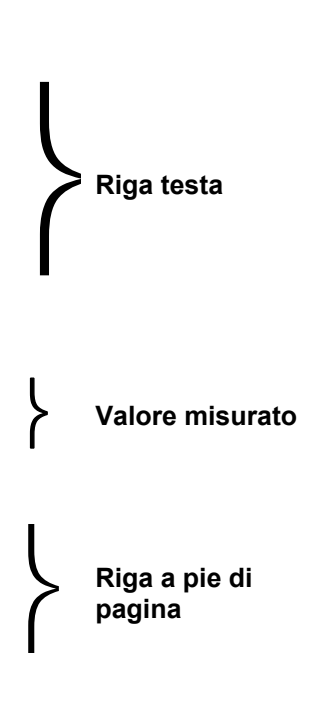

# 8.2.5 P7 Funzioni generali

| Azionamento                                                                                                    |                                                                                                    | Indicatore                                                                                                    |  |  |  |
|----------------------------------------------------------------------------------------------------|----------------------------------------------------------------------------------------------------|----------------------------------------------------------------------------------------------------|--|--|--|
| Richiamare il settore del menù " <b>P7 Altri</b> "<br>(Vedi cap. 7.1)<br>Premere il tasto <b>→</b>                                                                                                    |                                                                                                    | Setup       13:47:56         P1 Calibration       P2         P2 GLP       P3 Date/Time         P4 Readout       P5 RS-232         P6 Printouts       P7⊁Globals |  |  |  |
| 01 – 12 Selezione parar                                                                                                    | netri                                                                                                    |                                                                                                    |  |  |  |
| Con i tasti freccia ( <b>↓ ↑</b> )<br>impostazioni <b>(01 – 12)</b> .                                                                                                    | 29.12.04         Einstellungen         13:47:55           P9 ▶01▶ Password         1         On           02         Prog.library         1         On           03         Beep         1         On           04         Language         *******         Function           05         Backlight         1         On           06         Contrast         *******         Function           07         Balance Id         WI04305         WI04305           08         Software rev.         MXA0.40         *******           09         Par.printout         ********         Function           11         D Setting         ********         Function           12         Id autoprint         1         On |                                                                                                    |  |  |  |
| 01 Parola                                                                                                    | Codice di accesso                                                                                                    |                                                                                                    |  |  |  |
| 02 Bibl. programmi                                                                                                    | Panoramica programma                                                                                                    |                                                                                                    |  |  |  |
| 03 Segnale                                                                                                    | Segnale acustico on/off                                                                                                    |                                                                                                    |  |  |  |
| 04 Lingua                                                                                                    | Lingua di programma selez<br>spagnolo                                                                                                    | zionabile in tedesco, inglese e                                                                                                    |  |  |  |
| 05 Illuminazione                                                                                                    | Illuminazione display on/off                                                                                                    | f                                                                                                    |  |  |  |
| 06 Contrasto                                                                                                    | Contrasto display                                                                                                    |                                                                                                    |  |  |  |
| 07 No. bilancia                                                                                                    | N° di identificazione bilanci                                                                                                    | ia:                                                                                                    |  |  |  |
| 08 Programma No.                                                                                                    | Stato software                                                                                                    |                                                                                                    |  |  |  |
| 09 Par.stampa                                                                                                    | l parametri di pesatura ven                                                                                                    | ngono stampati                                                                                                    |  |  |  |
| 10 Par.receive                                                                                                    | Non documentato                                                                                                    |                                                                                                    |  |  |  |
| 11 Regolare ID                                                                                                    | Assegnazione codice utente                                                                                                    |                                                                                                    |  |  |  |
| 12 Auto ID stampa                                                                                                    | Il codice utente può venire stampato                                                                                                    |                                                                                                    |  |  |  |
| <ul> <li>Premere il tasto →, il settore del menù attivato lampeggia</li> <li>Effettuare le impostazioni con i tasti cursore (Vedi cap. 7.1)</li> <li>Confermare impostazioni con il tasto PRINT</li> <li>Per rientrare in regime di pesatura:</li> <li>Premere ripetutamente il tasto ESC fino a quando appare la domanda "SAVE?".</li> <li>Confermare la domanda con il tasto PRINT oppure rifiutarla con il tasto ESC.</li> </ul> |                                                                                                    |                                                                                                    |  |  |  |

# 9 Menu applicativo – misurazione di umidità

Per eseguire i processi di essiccazione definiti dall'utente, il dispositivo offre la possibilità di memorizzare 100 diversi processi di essiccazione. I processi pronti possono essere facilmente richiamati ed avviati dalla libreria (vedere capitolo 9.2). Nel capitolo seguente viene descritta l'impostazione dei parametri di essiccazione senza utilizzare la libreria del programma.

## 9.1 Misurazione di umidità senza utilizzare la libreria del programma

### 9.1.1 Disattivazione della libreria del programma

Per immettere liberamente i parametri di essiccazione, nel menu utente la libreria del programma viene disattivata nel modo seguente:

| Azionamento                                                                                                    | Indicatore                                                                                                    |
|----------------------------------------------------------------------------------------------------|----------------------------------------------------------------------------------------------------|
| Premere il tasto F.<br>Con i tasti freccia (♥ ♠) richiamare punto del menu<br>"P7 Altri"<br>Premere il tasto ➔ | Setup     13:47:56       P1 Calibration     P2 GLP       P3 Date/Time     P4 Readout       P5 RS-232     P6 Printouts       P7⊁Globals     P7                 |
| Con i tasti freccia ( <b>↓ ↑</b> )<br>scegliere " <b>02–Libreria del programma"</b>                            | 29.12.04         Einstellungen         13:47:56           P9 ▶01         Password         1         On           02 ▶Prog.library         0         off       |
| Premere il tasto ➔, l'impostazione corrente<br>Iampeggia                                                       | 03 Beep 1 On<br>04 Language ******* Function<br>05 Backlight 1 On<br>06 Contrast ******* Function<br>07 Balance Id W104305                                    |
| Con i tasti freccia (ႃ ✦ ✦) disattivare la libreria del<br>programma (0 = no)                                  | 08 Sontware rev. MAAU.40<br>09 Par.printout ******** Function<br>10 Par. receive ******** Function<br>11 ID setting ******** Function<br>12 Id autoprint 1 On |
| Confermare con il tasto <b>PRINT</b>                                                                           | i i                                                                                                    |
| Premere ripetutamente il tasto <b>ESC</b> fino a quando ap<br>Confermare la domanda con il tasto <b>PRINT</b>  | pare la domanda " <b>SAVE</b> ?".                                                                                                    |

# 9.1.2 Impostazione dei parametri di essiccazione

Per ciascun processo di essiccazione nel menu possono essere impostati i seguenti parametri:

- Profilo di riscaldamento (temperatura, tempo)
- Criterio di spegnimento
- Unità del risultato di misurazione
- Frequenza di emissione

| Azionamento                                                                                                    | Indicatore                                                                                                    |  |  |
|----------------------------------------------------------------------------------------------------|----------------------------------------------------------------------------------------------------|--|--|
| Per attivare il menu applicativo premere il tasto<br>Menu. Appare il primo punto del menu, <b>Profilo</b> ".                                                                                                    | Program<br>1 3 3 4<br>1 3 3 4<br>1 3 3 4<br>1 3 3 4<br>1 3 3 4<br>1 4<br>1 5 3 4<br>1 5 3 5<br>1 5 3 5<br>1 5 3 5 |  |  |
| <ol> <li>Profilo di riscaldamento<br/>Qui si sceglie un programma di riscaldamento adatto, nonchè si immette la<br/>temperatura di essiccazione ed il tempo di essiccazione</li> </ol>                                                        |                                                                                                    |  |  |
| <ul> <li>Premere il tasto →</li> <li>Con i tasti freccia (♥ ♠) è possibile scegliere tra i seguenti programmi di riscaldamento (vedere anche cap. 11.8).</li> <li>Standard</li> <li>Passo per passo</li> <li>Medio</li> <li>Rapido</li> </ul> | Program<br>Program<br>Pr  |  |  |
| Dopo aver scelto un profilo di riscaldamento vengono<br>immessi i parametri desiderati (temperatura/tempo di<br>essiccazione).<br>Premere il tasto →, il cursore (►) contraddistingue i<br>parametri regolabili                               | Program           Image: Standard           Image: Standard           Im                                                                                                    |  |  |
| Premere il tasto →, l'impostazione corrente lampeggia<br>Con i tasti freccia (↓ ↑) eseguire l'impostazione desiderata<br>Confermare con il tasto <b>PRINT</b><br>Per ulteriori impostazioni dei parametri procedere in                        | Program           b         Image: Standard           C         3           Image: Standard         T           Image: Standard         T           Imag                                                                                                    |  |  |

| Premere il tasto <b>PRINT</b> , avviene il ritorno nel menu.<br>Qui possono essere memorizzati altri parametri di<br>essiccazione.<br>o                                                                                                    | Profil<br>3<br>4<br>7<br>7<br>7<br>8<br>30si<br>1<br>1<br>1<br>1<br>1<br>1<br>1<br>1<br>1<br>1<br>1<br>1<br>1                                                                                  |
|----------------------------------------------------------------------------------------------------|----------------------------------------------------------------------------------------------------|
| Per rientrare in regime di pesatura:<br>Premere ripetutamente il tasto ESC fino a quando<br>appare la domanda "SAVE?" . Confermare la<br>domanda con il tasto PRINT oppure rifiutarla con il<br>tasto ESC.                                                                                                    |                                                                                                    |
| <ol> <li>Criterio di disattivazione<br/>Qui si sceglie secondo quali criteri viene terminata</li> </ol>                                                                                                    | a l'essiccazione                                                                                                    |
| Premere il tasto ♥, appare il menu " <b>Chiusura</b> "<br>Premere il tasto ➔<br>Con i tasti freccia (♥ ♠) è possibile scegliere tra i<br>sequenti criteri di chiusura:                                                                                                    | Program<br>1 3 1<br>1 3 3<br>1 3 0 si<br>Profil<br>3 3 1<br>1 3 0 si<br>Profil<br>3 3 1<br>1 5 9<br>3 0 si<br>Profil<br>3 3 1<br>1 5 9<br>1 7<br>1 7<br>1 7<br>1 7<br>1 7<br>1 7<br>1 7<br>1 7 |
| <ul> <li>Criterio di disattivazione mg pro tempo<br/>L'essiccazione viene disattivata non appena nel<br/>tempo impostato la diminuzione del peso è<br/>inferiore al numero dei digiti impostati (1 digito =<br/>1mg)</li> </ul>                                                                                                    |                                                                                                    |
| <ul> <li>Scelta dell'impostazione desiderata:</li> <li>Premere il tasto →</li> <li>Con i tasti freccia (♥ ↑) eseguire l'impostazione desiderata.</li> <li>Automatico 1: Spegnimento su variazione del valore di pesatura ≤ 1mg entro 20 sec.</li> <li>Automatico 2: disattivazione in caso di modifica del valore di pesatura ≤ 1mg entro 50s</li> <li>Automatico 3: Spegnimento su variazione del valore di pesatura ≤ 1mg entro 120 sec.</li> <li>Automatico 4: disattivazione in caso di modifica del valore di pesatura ≤ 1mg entro 180s</li> <li>Automatico 5: disattivazione in caso di modifica del valore di pesatura ≤ 1mg entro 180s</li> <li>Automatico 5: disattivazione in caso di modifica del valore di pesatura ≤ 1mg entro 240s</li> </ul> | Program<br>Automatic 1<br>30s<br>Program<br>5<br>5<br>5<br>30s<br>4<br>4<br>4<br>4<br>4<br>4<br>5<br>5<br>30s<br>4<br>5<br>5<br>30s<br>4<br>5<br>5<br>5<br>5<br>5<br>5<br>5<br>5               |

| <ul> <li>⇒ Definizione         L'impostazione può essere scelta da 0 a 10 mg in             passi da 0,1mg e da 5 secondi fino a 175 in passi             da 5 secondi         </li> <li>Premere il tasto →, il cursore (►) contraddistingue i         parametri regolabili         Premere il tasto →, l'impostazione corrente lampeggia         Con i tasti freccia (♥ ♠) eseguire l'impostazione     </li> </ul> | Program<br>User defined<br>User defined<br>$\Delta mg \ 1 \ mg$<br>$\Delta t \ 0 : 30$<br>User defined<br>$\Delta t \ 0 : 30$                                                                                                    |
|----------------------------------------------------------------------------------------------------|----------------------------------------------------------------------------------------------------|
| desiderata                                                                                                    |                                                                                                    |
| Confermare con il tasto <b>PRINT</b>                                                                                                    |                                                                                                    |
| <ul> <li>⇒ Definizione 2<br/>L'essiccazione viene disattivata, non appena in 60<br/>s la riduzione del peso è inferiore al valore in<br/>percentuale impostato (regolabile da 0,001% a<br/>9,999%).</li> <li>Premere il tasto →, il cursore (►) contraddistingue i<br/>parametri regolabili</li> <li>Premere il tasto →, l'impostazione corrente lampeggia</li> </ul>                                               | Program<br>User defined<br>U $\land$ $\land$ $\land$ $\land$ $\land$ $\land$ $\land$ $\land$ $\land$ $\land$                                                                                                    |
| Con i tasti freccia (♥ ♠) eseguire l'impostazione desiderata                                                                                                    |                                                                                                    |
| Confermare con il tasto <b>PRINI</b>                                                                                                    |                                                                                                    |
| <ul> <li>Test</li> <li>Spegnimento su variazione del valore di pesatura</li> <li>1mg in un periodo di tempo definito a piacere</li> </ul>                                                                                                    | Program<br>B<br>C<br>T<br>S<br>M<br>S<br>20si<br>Prost<br>                                                                                                    |
| Manuale<br>Disattivazione manuale processo di essiccazione                                                                                                    | Program<br>A<br>C<br>C<br>S<br>S<br>S<br>S<br>S<br>S<br>S<br>S<br>S<br>S<br>S<br>S<br>S                                                                                                    |
| <ul> <li>Temporale</li> <li>L'essiccazione viene disattivata, se è decorso il<br/>tempo impostato, regolabile 1min – 9h 59 min</li> </ul>                                                                                                    | Program<br>$\begin{array}{c} & & \\ & & \\ & $ |
| Premere il tasto →, il cursore (►) contraddistingue i<br>parametri regolabili<br>Premere il tasto →, l'impostazione corrente lampeggia<br>Con i tasti freccia (↓ ↑) eseguire l'impostazione<br>desiderata                                                                                                    |                                                                                                    |
| Confermare con il tasto <b>PRINT</b>                                                                                                    |                                                                                                    |

| Premere il tasto <b>PRINT</b> , avviene il ritorno nel menu.<br>Qui possono essere memorizzati altri parametri di<br>essiccazione.<br>o<br><b>Per rientrare in regime di pesatura:</b><br>Premere ripetutamente il tasto <b>ESC</b> fino a quando<br>appare la domanda " <b>SAVE</b> ?" . Confermare la<br>domanda con il tasto <b>PRINT</b> oppure rifiutarla con il<br>tasto <b>ESC</b> . | Program<br>Switch off<br>Switch off<br>Switch of                                                                       |  |  |
|----------------------------------------------------------------------------------------------------|----------------------------------------------------------------------------------------------------|--|--|
| 3. Unità del risultato di misurazione<br>Qui viene definita l'unità del risultato di misurazione                                                                                                    |                                                                                                    |  |  |
| Premere il tasto ♥, appare il punto del menu<br>" <b>Risultato</b> "<br>Premere il tasto ➔                                                                                                    | Program<br>3 3 4<br>2 3 1 4<br>2 3 0 si<br>3 3 0 si<br>2 3 0 si<br>3 3 0 si<br>3 |  |  |
| Con i tasti freccia (♥ ♠) è possibile scegliere tra i <b>tipi</b><br>di stampa seguenti:                                                                                                    | Program<br>3 3 4<br>3 3 4<br>3 3 5<br>3 3 5<br>3 5                                                                                                    |  |  |
| ➡ Calcolo secondo umidità residuale                                                                                                    | Program<br>Moisture content<br>S 305                                                                                                    |  |  |
| ⇒ Calcolo secondo ATRO                                                                                                    | Program<br>S 3<br>K 4<br>K 4<br>S 3<br>K 4<br>K 4<br>K 4<br>K 4<br>K 4<br>K 4<br>K 4<br>K 4                                                                                                    |  |  |
| ➡ Calcolo secondo umidità persa in "g"                                                                                                    | Program<br>S 3 4 Grams<br>C 3 4 Former<br>To 305                                                                                                    |  |  |
| ➡ Calcolo secondo parte essiccata                                                                                                    | Program<br>Dry content<br>Dry content<br>Mining<br>Solution<br>Solution<br>Sol   |  |  |
| Calcolo secondo umidità residuale e<br>rappresentazione su diagramma                                                                                                    | Program<br>Chart<br>2 3 2 4<br>2 3 2 4<br>1 2 2051                                                                                                    |  |  |
| Premere il tasto <b>PRINT</b> , avviene il ritorno nel menu.<br>Qui possono essere memorizzati altri parametri di<br>essiccazione.                                                                                                    |                                                                                                    |  |  |

### 4. Intervallo di stampa

Qui viene impostato l'intervallo nel quale vengono stampati i risultati intermedi.

Premere il tasto ♥, appare il punto del menu "**Tempo** di stampa"

Premere il tasto ->

Con i tasti freccia ( $\Psi \uparrow$ ) può essere regolato l'intervallo di stampa da 1 secondo fino a 5 minuti oppure "nessuno", se non deve avvenire alcuna stampa.

Confermare con il tasto **PRINT**.

Premere di nuovo il tasto **PRINT,** il dispositivo ritorna nella modalità di pesatura.

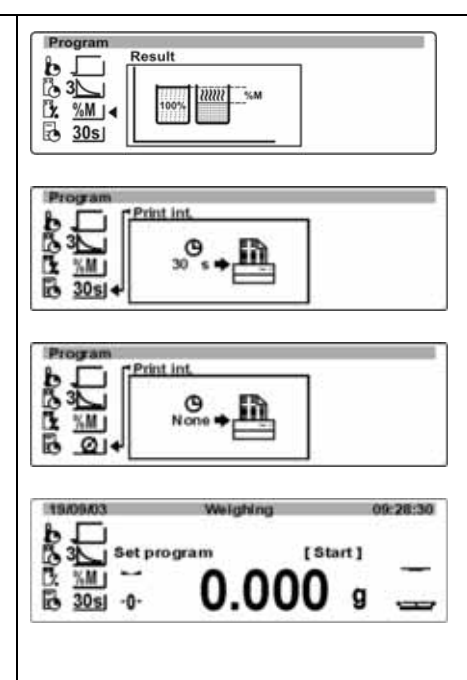

## 9.1.3 Esecuzione dell'essiccazione

Dopo aver impostato i parametri di essiccazione desiderati per il campione da controllare, può essere avviata l'essiccazione.

Una essiccazione può essere eseguita ovviamente anche con i parametri di essiccazione impostati in fabbrica.

### Prospetto visualizzato durante l'essiccazione:

il display contiene tutte le informazioni essenziali durante l'essiccazione:

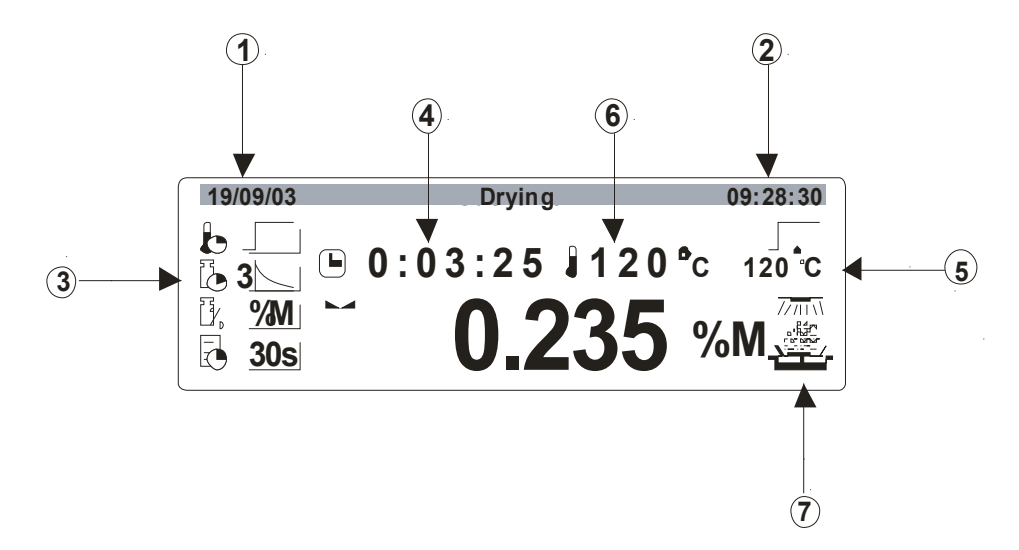

- 1. Data
- 2. Ora
- 3. Parametri di essiccazione: Profilo di riscaldamento/criteri di disattivazione/ Unità del risultato di misurazione/Intervallo di stampa
- 4. Tempo di processazione
- 5. Temperatura obiettivo
- 6. Temperatura di processazione
- 7. Grafico di rappresentazione dello stato operativo

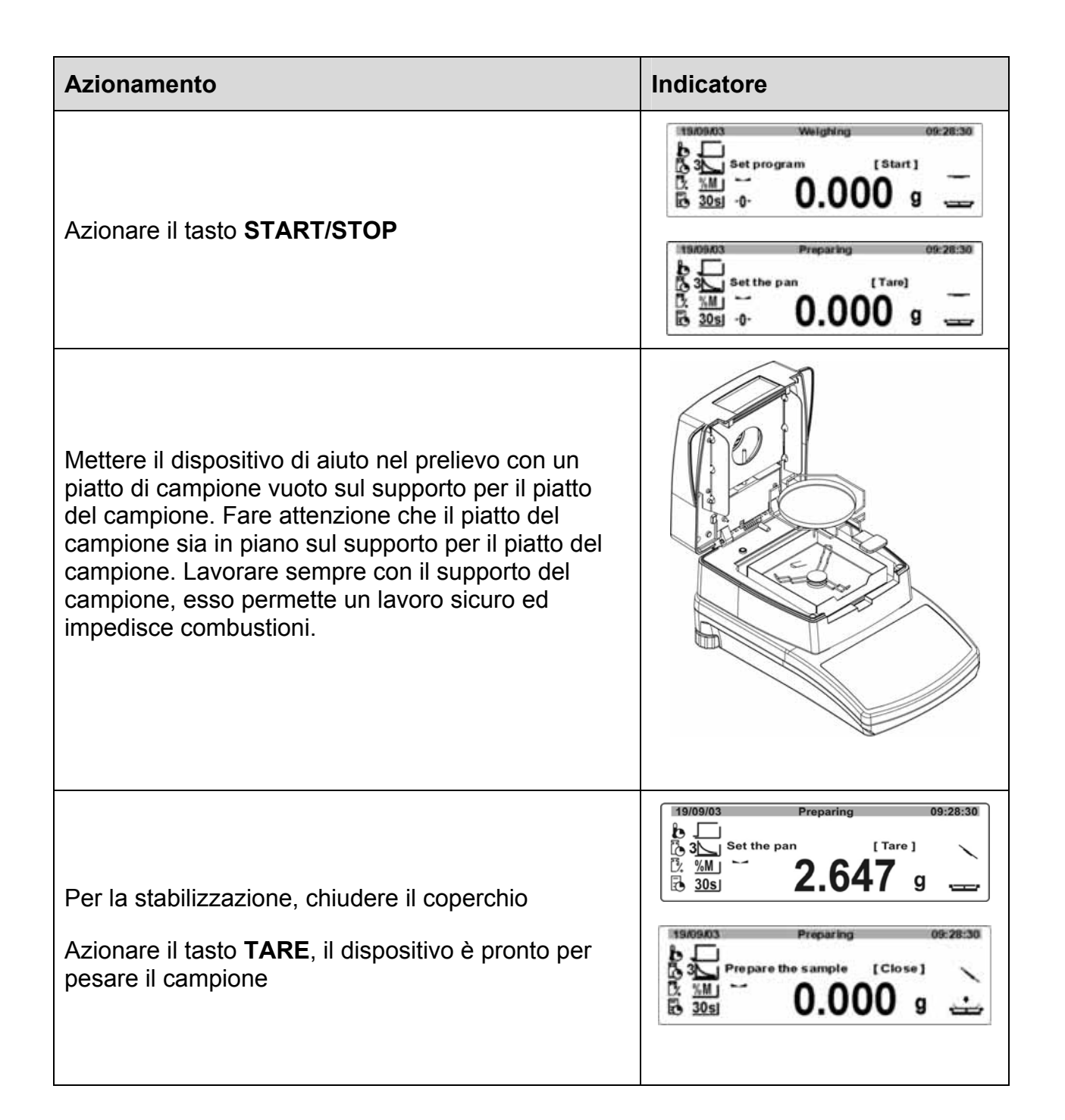

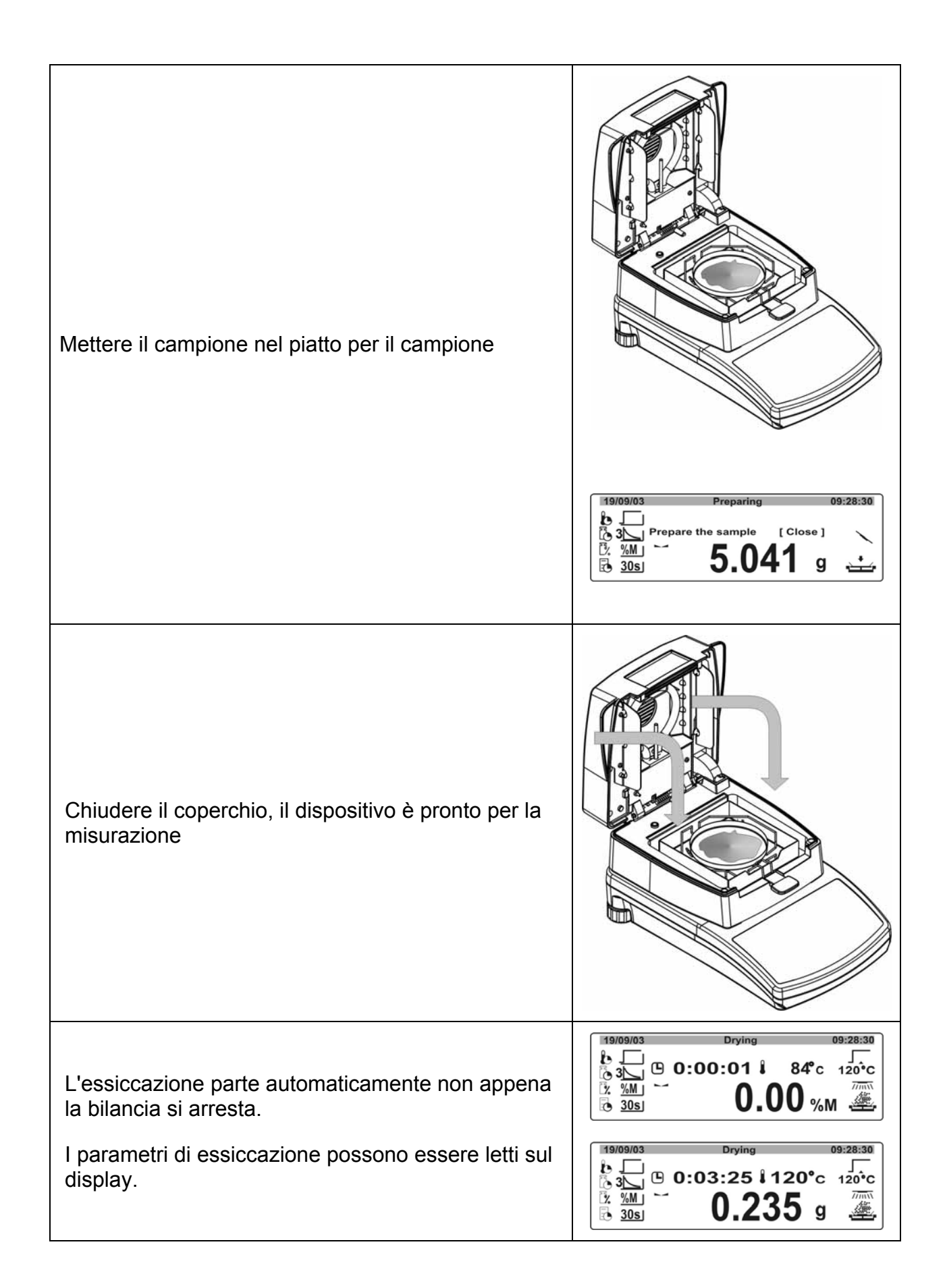

| Con il tasto <b>M</b> la visualizzazione può essere commutata nelle diverse unità del risultato di misurazione.                                                                                                    | 13/09/03<br>3<br>2.57% M 0:03:25 84 °C 120 °C<br>120 °C<br>30s<br>5<br>5<br>5<br>5                                                                                                    |
|----------------------------------------------------------------------------------------------------|----------------------------------------------------------------------------------------------------|
| Se l'essiccazione è terminata, risuona un segnale<br>acustico ed il riscaldamento viene disattivato.<br>Sul display appare il risultato di misurazione<br>nell'unità impostata.<br>Aprire il coperchio e togliere il campione con il<br>dispositivo di aiuto per il prelievo.<br><b>Cautela</b> : Il piatto per il campione e tutte le parti<br>della zona del campione sono caldi! | BODMAN       End - results       09/20:30         5.265g + 0:03:25 + 4.378g       2.57%       End         2.57%       End       End         Premendo il tasto PRINT<br>avviene la stampa dei dati<br>tramite l'interfaccia RS 232:       Premendo il tasto PRINT<br>avviene la stampa dei dati<br>tramite l'interfaccia RS 232:         Program nb : 1       Nome: Floar 100         Profile Standard       Dry temp. : 120 °C         Switch off : Automatical 3       Result : Moisture contents -<br>%M         Printout int : 30 s       Target : None         T. coeficient : 0.00       Start weight : 9,993 g         0:00:30       0.01 %M         0:01:00       0.02 %M         0:01:30       0.03 %M         Final mass : 9,990 g       Dry time : 0:01:45         Final result : 0.03 %M       End of drying procedure |

# 9.2 Misurazione di umidità utilizzando la libreria del programma

Il dispositivo dispone di una memoria per processi di essiccazione! Questa memoria, che chiamiamo biblioteca, possiede una capacità di fino a 99 processi di essiccazione. I processi finiti possono facilmente venirne richiamati ed avviati.

# 9.2.1 Attivazione della biblioteca del programma

| Azionamento                                                                                                    | Indicatore                                                                                                    |
|----------------------------------------------------------------------------------------------------|----------------------------------------------------------------------------------------------------|
| Premere il tasto <b>F</b> .<br>Richiamare il settore del menù " <b>P7 Altri</b> "<br>(Vedi cap. 7.1)<br>Premere il tasto <b>→</b> | Setup       13:47:56         P1 Calibration       P2         P2 GLP       P3         Date/Time       P4         P4 Readout       P5         P5 RS-232       P6         P6 Printouts       P7⊁Globals |
| Con i tasti freccia (♥ ♠)<br>scegliere " <b>02–Libreria del programma"</b>                                                        | 29.12.04         Einstellungen         13:47:56           P9 ▶01         Password         1         On           02▶Prog.library         1         On                                                |
| Premere il tasto ➔, il settore del menù attivato<br>lampeggia                                                                     | 03 Beep 1 On<br>04 Language ******* Function<br>05 Backlight 1 On<br>06 Contrast ******* Function<br>07 Balance Id W104305                                                                           |
| Con i tasti freccia (♥ ♠) attivare la libreria del programma (1 = sì)                                                             | 08Software rev.MXA0.4009Par.printout********10Par. receive*******11ID setting********12Id autoprint11On                                                                                              |
| Confermare con il tasto <b>PRINT</b>                                                                                              |                                                                                                    |
| Premere ripetutamente il tasto ESC fino a quando api                                                                              | pare la domanda " <b>SAVE</b> ?" .                                                                                                    |

Confermare la domanda con il tasto **PRINT** oppure rifiutarla con il tasto **ESC**.

Quando la funzione delle biblioteca di programma è attivata, all'inizio di ciascun ciclo di essiccazione il programma vi accede automaticamente.

Nella biblioteca è possibile depositare i seguenti parametri:

- Descrizione, ad esempio nome del campione (ad esempio talco)
- Profilo di riscaldamento (ad esempio Soft)
- Temperatura di essiccazione:
- Criteri di chiusura
- Unità del risultato di misurazione
- Frequenza di emissione
- Misura del campione (In g)
- Coefficiente di rettifica

# 9.2.2 Impostazione dei parametri di essiccazione

| Azionamento                                                                                                    | Indicatore                                                                                                    |
|----------------------------------------------------------------------------------------------------|----------------------------------------------------------------------------------------------------|
| Premere il tasto <b>Menu</b> , la biblioteca si apre                                                                                               | 19/09/03 Weighing 09:28:30                                                                                                    |
| Avvertimento:<br>In P00 viene visualizzato il programma utilizzato per<br>ultimo                                                                   | Big 30s -0 0.000 g                                                                                                    |
| Con i tasti freccia (✔ ♠) scegliere " <b>Programma N."</b>                                                                                         | P00 }<br>P01 Program 1<br>P02 Program 2<br>P03 Program 3<br>P04 Program 4<br>P05 Program 5<br>P06 Program 6                                                                                                    |
| →Premere il tasto -, appare la scelta dei parametri<br>del programme                                                                               | Program literary ► Program<br>P01 ► Name ► Program 1<br>Profile Standard                                                                                                    |
| La scelta dei parametri avviene con i tasti freccia<br>(♥ ♠)                                                                                       | Dry temp. 120<br>Switch off Automatic 3<br>Result Moisture content - % M<br>Print Int. 30 s<br>Target None<br>T. coeficient 0.00<br>Default<br>Print                                                                             |
| 1. Nome                                                                                                    |                                                                                                    |
| Premere il tasto →, il settore del menù attivato<br>lampeggia                                                                                      | Program literary ➤ Program<br>PO1 ➤ Name ➤ Program 1<br>Profile Standard<br>Dry temp. 120<br>Switch off Automatic 3<br>Result Moisture content - % M<br>Print Int. 30 s<br>Target None<br>T. coeficient 0.00<br>Default<br>Print |
| Immettere descrizione desiderata.                                                                                                    | Program library ▶ Program                                                                                                    |
| Con i tasti ♥ ↑ avviene la scelta delle cifre<br>Con i tasti ← → avviene la scelta verso<br>sinistra/destra (lampeggia il punto attivo di volta in | P01▶ Name ▶ FLOUR 100<br>Profile Standard<br>Dry temp. 120 °C<br>Switch off Automatic 3                                                                                                    |
| volta).                                                                                                    | Program library ▶ Program       P01▶ Name     ▶       CORNFLOUR 100       Profile     Standard       Dry temp.     120 °C       Switch off     Automatic 3                                                                       |
| Confermare l'immissione con il tasto <b>PRINT</b> ed immettere altri parametri nel modo sequente.                                                  |                                                                                                    |
| 2. Profilo                                                                                                    |                                                                                                    |

Qui avviene la scelta di un programma di riscaldamento adatto, nonché l'immissione della temperatura di essiccazione e del tempo di essiccazione

| Con i tasti freccia (♥ ♠) scegliere "Profilo"                                                                                                    | Program library > Program                                                                                                    |
|----------------------------------------------------------------------------------------------------|----------------------------------------------------------------------------------------------------|
| Premere il tasto 🗲                                                                                                    | Profile Standard<br>Dry temp. 120 °C                                                                                                    |
| Premere di nuovo il tasto ➔, il settore del menù attivato lampeggia                                                                                                    | I Switch off ! Automatic 3 I                                                                                                    |
| Con i tasti freccia (♥ ♠) è possibile scegliere tra i seguenti programmi di riscaldamento più i relativi parametri                                                                                                    |                                                                                                    |
| Standard                                                                                                    | Program library Program   Profile                                                                                                    |
| Gradualmente     La temperatura può essere aumentata a passi     graduali. Il numero e la grandezza dei passi può     essere scelto, vedere cap. 11.8.                                                                                                    | P01> Profile<br>Dry temp. 120 °C                                                                                                    |
| Dolcemente     La temperatura viene aumentata lentamente. La lunghezza     della rampa può essere regolata, vedi cap. 11.8                                                                                                    | Time 1 3 min<br>Temperature 2 100 °C<br>Time 2 3 min<br>Dry temp. 120 °C                                                                                                    |
| <ul> <li>Rapido         <ul> <li>La temperatura si alza molto rapidamente ed eccede             il valore preimpostato per un breve periodo di tempo.             Successivamente la temperatura viene abbassata             alla temperatura del processo e mantenuta fino alla             fine del processo, vedi cap. 11.8</li> </ul> </li> <li>Confermare con il tasto PRINT</li> </ul> | Program Ibbray     Program > Profile       P01 > Profile     > Gentle       Ramp time     5 min       Dry temp.     120 °C         Program Ibrary     Profile       P01 > Profile     > Rapid       Dry temp.     120 °C |
| Dopo aver scelto un programma di riscaldamento<br>vengono immessi i relativi parametri<br>(temperatura/tempo di essiccazione)                                                                                                    | In caso di scelta "standard"<br>oppure "velocemente" avviene<br>quindi l'immissione della                                                                                                    |
| Premere il tasto →, il cursore (►) contraddistigue i parametri regolabili                                                                                                    | Image: Temperatura       Program library       Profile       P1 ► Profile       Dry temp.       120 °C                                                                                                    |
| Premere il tasto ➔, l'impostazione corrente lampeggia                                                                                                    | Program library Program  Profile                                                                                                    |
| Con i tasti freccia (♥ ♠) eseguire l'impostazione                                                                                                    | P01▶ Profile ▶ Rapid<br>Dry temp. ¦ 120 °C                                                                                                    |
|                                                                                                    | In caso di scelta "dolcemente"<br>avviene quindi l'immissione della<br>temperatura e del tempo di<br>essiccazione.<br>Program Ibrary Program > Profile<br>P01> Profile > Gentle<br>Ramp time 5 min<br>Dry temp. 120 °C   |
|                                                                                                    | In caso di scelta "gradualmente"<br>avviene quindi l'immissione della<br>temperatura e del tempo di<br>essiccazione per i passi "1" e "2"                                                                                |
| Confermare l'immissione con il tasto <b>PRINT</b> ed immettere altri parametri nel modo seguente.                                                                                                    | Program library     Program ▶ Profile       P01▶ Profile     ▶ Step       Temperature 1     50 °C       Time 1     3 min       Temperature 2     100 °C       Time 2     3 min       Dry temp.     120 °C                |

| <ol> <li>Temperatura di essiccazione<br/>Qui può essere nuovamente regolata la temperatura di essiccazione. Con<br/>questa regolazione la temperatura di essiccazione viene descritta nel punto del<br/>menu "Profilo".</li> </ol> |                                                                                                    |                                                                                                    |  |
|----------------------------------------------------------------------------------------------------|----------------------------------------------------------------------------------------------------|----------------------------------------------------------------------------------------------------|--|
| Con i tasti freccia (♥ ♠) scegliere "Temperatura di essiccazione"                                                                                                    |                                                                                                    | Program library ▶ Program         P01 ▶ Name         FLOUR 100         Profile       Standard         Dry temp.       120 °C         Switch off       ▶ Automatic 3 |  |
| Premere il tasto ➔, lampeggia la temperatura impostata attualmente                                                                                                    |                                                                                                    |                                                                                                    |  |
| Con i tasti freccia desiderata.                                                                                                    | a $\mathbf{\Psi}$ $\mathbf{\uparrow}$ ) immettere la temperatura                                                                            |                                                                                                    |  |
| Confermare l'imr<br>immettere altri p                                                                                                    | missione con il tasto <b>PRINT</b> ed arametri nel modo seguente.                                                                           |                                                                                                    |  |
| <ol> <li>Criterio di chiusura/disattivazione<br/>Qui vengono scelti i criteri secondo i quali l'essiccazione viene terminata.</li> </ol>                                                                                           |                                                                                                    |                                                                                                    |  |
| Automatico 1                                                                                                    | Spegnimento su variazione del valore di pesatura $\leq$ 1mg entro 20 sec.                                                                   |                                                                                                    |  |
| Automatico 2                                                                                                    | Spegnimento su variazione del valore di pesatura $\leq$ 1mg entro 50 sec.                                                                   |                                                                                                    |  |
| Automatico 3                                                                                                    | Spegnimento su variazione del valore di pesatura $\leq$ 1mg entro 120 sec.                                                                  |                                                                                                    |  |
| Automatico 4                                                                                                    | Spegnimento su variazione del valore di pesatura $\leq$ 1mg entro 180 sec.                                                                  |                                                                                                    |  |
| Automatico 5                                                                                                    | <b>Automatico 5</b> Spegnimento su variazione del valore di pesatura $\leq$ 1mg entro 240 sec.                                              |                                                                                                    |  |
| Definito dal<br>tempo                                                                                                    | regolabile 1 min – 9h 59 min                                                                                                    |                                                                                                    |  |
| Manuale                                                                                                    | dopo la pressione dei tasti                                                                                                    |                                                                                                    |  |
| Definito/<br>Definito 2                                                                                                    | Disattivazione in caso di modifica di un valore di pesatura definito nel tempo impostato ( $\Delta m$ 0,1-9,9mg / $\Delta t$ max 2,55 min.) |                                                                                                    |  |
| Test                                                                                                    | Spegnimento su variazione del valore di periodo di tempo definito a piacere                                                                 | i pesatura <u>&lt;</u> 1mg in un                                                                                                    |  |

| Con i tasti freccia (♥ ♠) scegliere "Chiusura"                                                                                                 | Program library ▶ Program<br>P01▶ Name<br>Profile Standard                                      |  |  |
|----------------------------------------------------------------------------------------------------|-------------------------------------------------------------------------------------------------|--|--|
| Premere il tasto →, appare l'impostazione attuale                                                                                              | Dry temp. 120 °C<br>Switch off Automatic 3                                                      |  |  |
| Premere il tasto ➔, il settore del menù attivato<br>lampeggia                                                                                  |                                                                                                 |  |  |
| Con i tasti freccia (♥ ♠) scegliere il criterio di chiusura desiderato. Per ulteriori dettagli vedere cap. 9.1.2<br>"Criterio di chiusura"     |                                                                                                 |  |  |
| Confermare l'immissione con il tasto <b>PRINT</b> ed immettere altri parametri nel modo seguente                                               |                                                                                                 |  |  |
| 5. Unità del risultato di misurazione nella visualizzazione o nella stampa<br>(commutabile in %M, %D, %R, g)                                   |                                                                                                 |  |  |
| Con i tasti freccia (♥ ♠) scegliere " <b>Risultato</b> "                                                                                       | Program library ▶ Program<br>P01▶ Name<br>Profile Standard                                      |  |  |
| Premere il tasto ➔, l'impostazione corrente lampeggia                                                                                          | Dry temp. 120 °C<br>Switch off Automatic 3<br>Result ► Moisture content - %M<br>Print int. 30 s |  |  |
| Con i tasti freccia (♥ ♠) scegliere l'impostazione<br>desiderata. Per altri dettagli vedere cap. 9.1.2 "Unità del<br>risultato di misurazione" | larget None                                                                                     |  |  |
| Confermare l'immissione con il tasto <b>PRINT</b> ed immettere altri parametri nel modo seguente                                               |                                                                                                 |  |  |
| 6. Intervallo di stampa<br>Qui viene impostato l'intervallo nel quale vengono stampati i risultati intermedi.                                  |                                                                                                 |  |  |
| Con i tasti freccia (♥ ♠) scegliere "Tempo di stampa"                                                                                          | Program library ▶ Program<br>P01▶ Name<br>Profile Standard                                      |  |  |
| Premere il tasto ➔, l'impostazione corrente lampeggia                                                                                          | Dry temp. 120 °C<br>Switch off Automatic 3<br>Result ► Moisture content - %M<br>Print int. 30 s |  |  |
| Con i tasti freccia (♥ ♠) scegliere l'impostazione<br>desiderata. Per altri dettagli vedere cap. 9.1.2 "Intervallo<br>di stampa"               | iarget, None                                                                                    |  |  |
| Confermare l'immissione con il tasto <b>PRINT</b> ed immettere altri parametri nel modo seguente                                               |                                                                                                 |  |  |

| 7. Immettere peso di destinazione del campione<br>L'utente può immettere un peso di destinazione con intervallo di tolleranza del<br>campione. Questa impostazione è intesa ad ottenere pesi identici dei campioni<br>per ogni processo di essiccazione.                                                                                                    |                                                                                                    |  |  |
|----------------------------------------------------------------------------------------------------|----------------------------------------------------------------------------------------------------|--|--|
| Con i tasti freccia (♥ ♠) scegliere "Campione"                                                                                                    | Program library ▶ Program<br>P01▶ Name   FLOUR 100                                                                                                    |  |  |
| Premere il tasto →, appare l'impostazione attuale                                                                                                    | Printint. 30 s                                                                                                    |  |  |
| Premere il tasto ➔, il settore del menù attivato<br>lampeggia                                                                                                    | Target ▶' None                                                                                                    |  |  |
| Con i tasti freccia (♥ ♠) è possibile scegliere tra le seguenti impostazioni                                                                                                    | Program library ▶ Program ▶ Target<br>P01 ▶ Target ▶ None                                                                                                    |  |  |
| <ul> <li>Nessuna<br/>Funzione disattivata</li> <li>Opzionale<br/>Si viene informati se il peso del campione si<br/>trova all'interno della tolleranza immessa. Il<br/>processo di essiccazione viene avviato anche<br/>se il peso del campione si trova all'interno<br/>delle tolleranze definite</li> <li>Obbligatorio<br/>Si viene informati se e il peso del campione si<br/>trova all'interno della tolleranza immessa. Il<br/>processo di essiccazione viene avviato se il<br/>peso del campione si trova all'interno delle<br/>tolleranze definite.</li> <li>Confermare impostazione con il tasto PRINT</li> </ul> | Program library ▶ Program ▶ Target         P01▶ Target       ↓ Optional         Target weight       5.000 g         Tolerance       10 %         Program library ▶ Program ▶ Target         P01▶ Target       ↓ Optional         Target weight       5.000 g         Target weight       5.000 g         Tolerance       10 % |  |  |
| Dopo aver scelto <b>opzionale</b> oppure <b>obbligatorio</b><br>avviene l'immissione del peso di destinazione e<br>dell'intervallo della tolleranza                                                                                                    |                                                                                                    |  |  |
| Con i tasti freccia (♥ ♠) scegliere parametri                                                                                                    |                                                                                                    |  |  |
| Premere il tasto ➔, l'impostazione corrente lampeggia                                                                                                    |                                                                                                    |  |  |
| Con i tasti freccia (♥ ♠) eseguire l'impostazione desiderata                                                                                                    |                                                                                                    |  |  |
| Confermare l'immissione con il tasto <b>PRINT</b> ed immettere altri parametri nel modo seguente.                                                                                                    |                                                                                                    |  |  |

Γ

### 8. Calcolo ed assegnazione del coefficiente di rettifica

Determinate sostanze possono emettere più calore di quanto ne viene somministrato dall'esterno. Ad esempio, le sostanze scure assorbono calore ed alterano il risultato della misurazione.

Allo scopo di mantenere affidabili i risultati delle misurazioni, in tali casi è necessario impiegare un coefficiente di rettifica.

La regolazione di un fattore di correzione permette all'utente, con l'ausilio di un set di calibratura della temperatura, di correggere le differenze tra la temperatura impostata del misuratore di umidità e la temperatura realmente misurata sul campione.

### Calcolo del coefficiente di rettifica:

- Eseguire l'essiccazione per il campione
- Documentare il risultato della misurazione
- Eseguire l'essiccazione sul secondo campione. Inoltre scegliere la quantità di campione così elevata in modo che il sensore del set di calibratura della temperatura possa essere inserito nel campione.
- Documentare il risultato di misurazione del misuratore di umidità e del set di calibratura della temperatura.
- Fattore di correzione secondo il seguente calcolo di formula

Correzione = -----

T (regolata)

Esempio: La temperatura misurata è 121°C, la temperatura impostata è 110°C, la correzione è di 0,11.

Materiali tipici con alta riflessione termica:

| Materiale            | Temperatura<br>regolata | Temperatura<br>misurata | Coefficiente di rettifica |
|----------------------|-------------------------|-------------------------|---------------------------|
| Farina               | 100°C                   | 103,7°C                 | 0,04                      |
| Polvere di carbone   | 100°C                   | 122°C                   | 0,22                      |
| Fogli umidi di tè    | 100°C                   | 120,5°C                 | 0,20                      |
| Fogli asciutti di tè | 100°C                   | 108,5°C                 | 0,08                      |
| Cemento              | 100°C                   | 121°C                   | 0,21                      |

| Immissione del fattore di correzione rilevato: Con i tasti freccia (♥ ♠) scegliere "Fattore di correzione" Premere il tasto ➡, l'impostazione corrente lampeggia | Program library ▶ Program         P01▶ Name       Program 1         Profile       Standard         Dry temp.       120 °C         Switch off       Automatic 3         Result       Moisture content - %M         Print int.       30 s         Target       None         T. coeficient       0.00         Default       I |
|----------------------------------------------------------------------------------------------------|----------------------------------------------------------------------------------------------------|
| Con i tasti freccia immettere il fattore di correzione rilevato                                                                                                  |                                                                                                    |
| Con i tasti ♥ ↑ avviene la scelta delle cifre<br>Con i tasti ← → avviene la scelta verso sinistra/destra<br>(lampeggia il punto attivo di volta in volta).       |                                                                                                    |
| Confermare la regolazione con il tasto <b>PRINT</b> ed immettere altri parametri nel modo seguente.                                                              |                                                                                                    |
| <ol> <li>Regolazione standard<br/>Con questa regolazione tutti i parametri di essiccaz<br/>impostazione di fabbrica.</li> </ol>                                  | zione vengono messi sulla                                                                                                    |
| Con i tasti freccia scegliere ( <b>↓ ↑</b> ) " <b>In maniera</b><br>standard"                                                                                    | Program library ▶ Program         P01▶ Name       Program 1         Profile       Standard         Dry temp.       120 °C         Switch off       Automatic 3         Result       Moisture content - %M         Print int.       30 s         Target       None         T. coeficient       0.00         Default       ▶ |
| Premere il tasto →, appare la domanda "Regolazione standard?"                                                                                                    | Program library> Program                                                                                                    |
| Confermare con il tasto <b>PRINT</b> , i parametri di essiccazione vengono messi sull'impostazione di fabbrica.                                                  | Program library ▶ Program<br>P01▶ Name Program 1<br>Profile Standard<br>Dry temp. 120 °C<br>Switch off Automatic 3                                                                                                    |
| Il dispositivo ritorna nel menu.                                                                                                    | Result Moisture content - %M<br>Print int. 30 s<br>Target None                                                                                                    |
| Se i parametri di essiccazione non sono stati rimessi sull'impostazione di fabbrica, premere il tasto <b>ESC</b> .                                               | T. coeficient<br>Default<br>Print                                                                                                    |

| 10.Sta<br>Se<br>es                | ampare i parar<br>il dispositivo è<br>siccazione impo | <b>netri di essiccazione</b><br>collegato ad una stampa<br>ostati possono essere sta | nte opzi<br>mpati | onale, i parametri di                                                                                                    |
|-----------------------------------|-------------------------------------------------------|--------------------------------------------------------------------------------------|-------------------|----------------------------------------------------------------------------------------------------|
| Con i tast                        | i freccia (ႃ ✦ ✦)                                     | scegliere " <b>Stampa</b> ".                                                         |                   | Program library ▶ Program       P01▶ Name     Program 1       Profile     Standard       Dry temp.     120 °C       Switch off     Automatic 3       Result     Moisture content - %M       Print int.     30 s       Target     None       T. coeficient     0.00       Default |
| Premere<br>programn               | il tasto ➔, appa<br>na?"                              | are la domanda "Stampar                                                              | e                 | Program library> Program Print program?                                                                                                    |
| Conferma<br>parametri<br>Esempio: | are con il tasto l<br>di essiccazior                  | PRINT, avviene la stampa<br>le.                                                      | a dei             |                                                                                                    |
|                                   | Progr                                                 | am parameters                                                                        |                   |                                                                                                    |
|                                   | Program no.                                           | : 1                                                                                  |                   |                                                                                                    |
|                                   | Nome                                                  | : FLOUR 100                                                                          |                   |                                                                                                    |
|                                   | Profilati                                             | : Standard                                                                           |                   |                                                                                                    |
|                                   | Dry temp.                                             | : 120 °C                                                                             |                   |                                                                                                    |
|                                   | Switch off                                            | : Automatic 3                                                                        |                   |                                                                                                    |
|                                   | Result                                                | : Moisture content %M                                                                |                   |                                                                                                    |
|                                   | Print int.                                            | : 30 s                                                                               |                   |                                                                                                    |
|                                   | Destino                                               | : None                                                                               |                   |                                                                                                    |
|                                   | T. coeficient                                         | : 0.00                                                                               |                   | Program library ▶ Program       POII Name     FOLUR 100       Profile     Standard       Dry temp.     120 °C       Switch off     Automatic 3       Result     Moisture content - %M       Print int.     30 s       Target     None       T. coeficient     0.00       Default |
| II disposit                       | ivo ritorna nel r                                     | nenu.                                                                                | -                 | Print P                                                                                                    |
| Se i para<br>premere i            | metri di essicca<br>Il tasto <b>ESC</b> .             | zione non sono stati star                                                            | npati,            |                                                                                                    |

### 9.2.3 Memorizzare i parametri di essiccazione.

| Dopo aver regolato tutti i parametri di essiccazione premere il tasto <b>ESC</b> .                                                                            | Program library ▶ Program       P01▶ Name     Program 1       Profile     Standard       Dry temp.     120 °C       Switch off     Automatic 3       Result     Moisture content - %M       Print int.     30 s       Target     None       T. coeficient     0.00       Default       Print |
|----------------------------------------------------------------------------------------------------|----------------------------------------------------------------------------------------------------|
| Appare la domanda "Memorizzare programma?"                                                                                                    | Program library > Program                                                                                                    |
| Confermare con il tasto <b>PRINT</b> , i parametri di essiccazione del programma vengono memorizzati.<br>Il dispositivo ritorna nella libreria del programma. | Program library         P00 > .         P01   Flour 100         P02   Program 2         P03   Program 3         P04   Program 4         P05   Program 5         P06   Program 6                                                                                                    |
| Se i parametri di essiccazione non sono stati memorizzati, premere il tasto <b>ESC</b> .                                                                      | Program library         P00         P01           P01           P02           Program 1         P02           Program 2         P03           Program 3         P04           Program 4         P05           Program 5         P06           Program 6                                      |

### 9.2.4 Richiamare parametri di essiccazione/eseguire essiccazione

In caso di libreria del programma attivata (vedere cap. 9.2.1) richiamare il programma di essiccazione desiderato nel modo seguente.

| Azionamento                                                                                         | Indicatore                                                                                                    |
|----------------------------------------------------------------------------------------------------|----------------------------------------------------------------------------------------------------|
| Premere il tasto <b>Menu</b> , appare la libreria del<br>programma.                                 | Image: set program         [Start]           Set program         [Start]           Set program         [Start]           Set program         [Start]           Set program         [Start]           Set program         [Start]           Set program         [Start]           Pool         0.0000 g           Pool         [Four 100           Poil         [Program 2           Poil         [Program 4           Poil         [Program 5           Poil         [Program 6                                                                                                    |
| Con i tasti freccia (♥ ♠) scegliere il programma di<br>essiccazione desiderato                      | Program library<br>P00 1<br>P01 Filour 100<br>P02 Program 2<br>P03 Program 3                                                                                                    |
| Confermare con il tasto <b>PRINT</b> .                                                              | P04 iProgram 4<br>P05 iProgram 5<br>P06 iProgram 6                                                                                                    |
| Il dispositivo è pronto ad eseguire una essiccazione con<br>i parametri di essiccazione richiamati. | 19/09/03         Weighing         09:28:30           Image: Start start start |

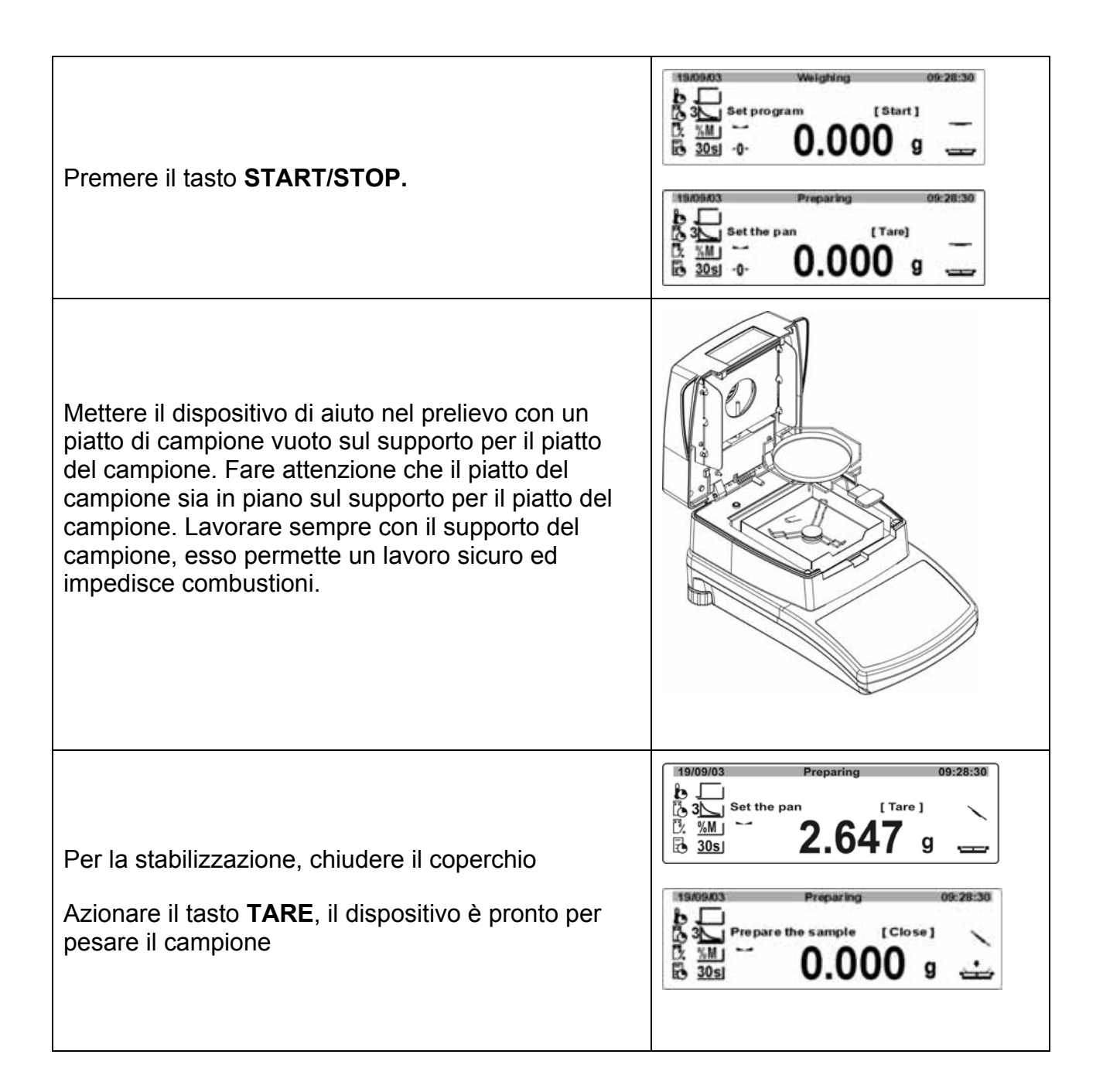

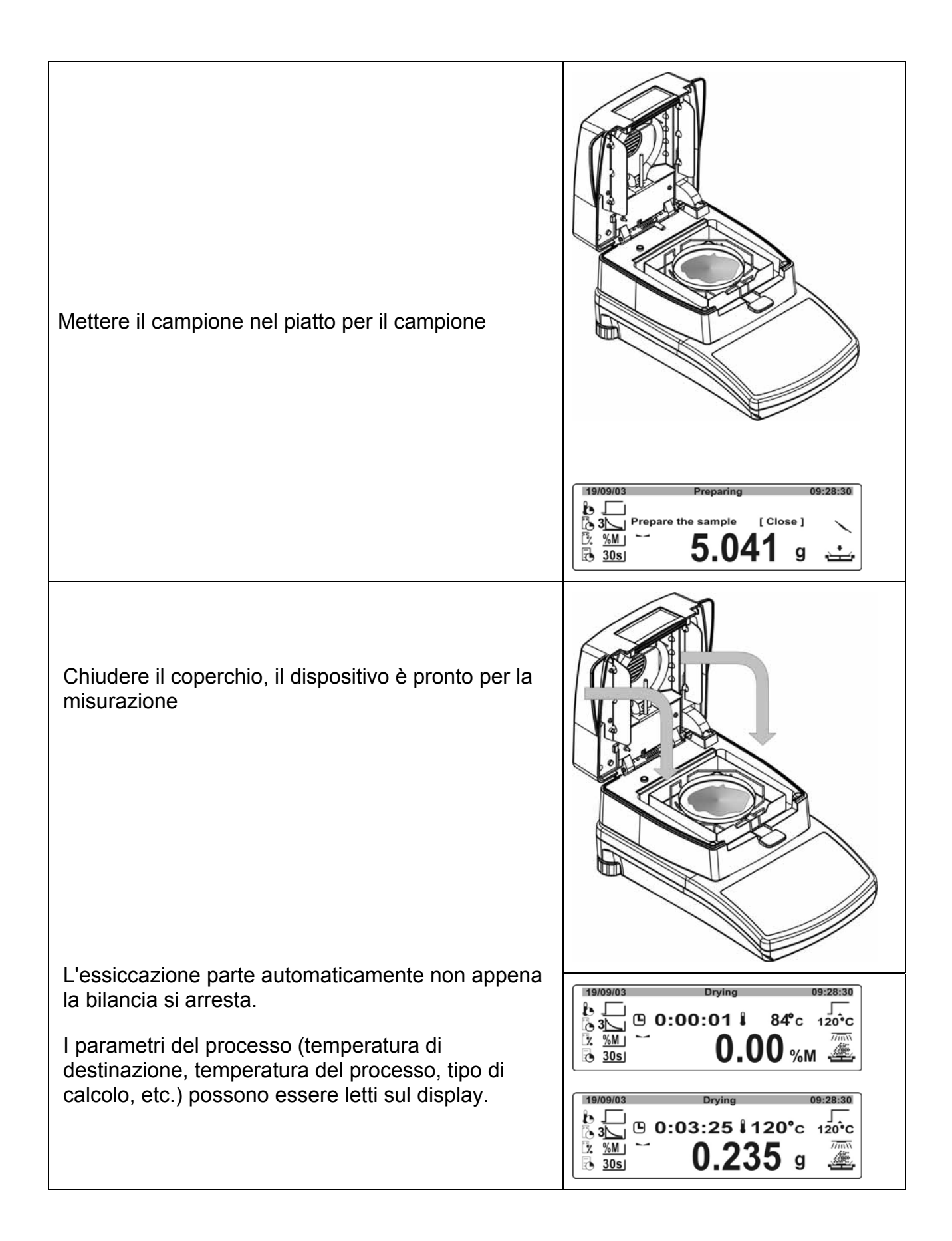

| Con il tasto <b>M</b> la visualizzazione può essere commutata nelle diverse unità del risultato di misurazione.                                                                                                    | 19/09/03 Drying 09:28:30<br>3 3 2.57% M 0:03:25 84 °C 120 °C<br>120 °C 120 °C<br>3 30s 5 5                                                                                                    |
|----------------------------------------------------------------------------------------------------|----------------------------------------------------------------------------------------------------|
| Se l'essiccazione è terminata, risuona un segnale<br>acustico ed il riscaldamento viene disattivato.<br>Sul display appare il risultato di misurazione<br>nell'unità impostata.<br>Aprire il coperchio e togliere il campione con il<br>dispositivo di aiuto per il prelievo.<br><b>Cautela:</b> Il piatto per il campione e tutte le parti<br>della zona del campione sono caldi!<br>Premendo il tasto <b>PRINT</b> avviene la stampa dei dati<br>tramite l'interfaccia RS 232: | End - results         Off 20:30           5.265g + 0:03:25 + 4.378g         2.57%           2.57%         End           Program nb : 1         Nome: Floar 100           Profile Standard         Dry temp. : 120 °C           Switch off : Automatical 3         Result : Moisture contents - %M           Printout int : 30 s         Target : None           T. coeficient : 0.00         Start weight : 9,993 g           0:00:30         0.01 %M           0:01:00         0.02 %M           0:01:30         0.03 %M           Final mass : 9,990 g           Dry time : 0:01:45           Final result : 0.03 %M           End of drying procedure |

## 10 Memorizzazione dei risultati di misurazione

Il dispositivo è in grado di memorizzare le misurazioni eseguite per ultime (max. 100 misurazioni). Oltre al risultato di misurazione vengono memorizzati anche tutti i parametri di essiccazione.

Se la memoria è occupata con 100 misurazioni, la misurazione successiva (101) viene memorizzata nella posizione 99. Inoltre, l'intera lista degli spazi di memoria viene spostata di una posizione verso l'alto.

| 19/09/03 | Weighing   | 09:28:30 |
|----------|------------|----------|
| b _      |            |          |
| 3 Set pr | ogram [Sta | art ]    |
| 12 %M -  |            |          |
| 30si -0- | 0_000      | a        |
| 10 202 0 | 0.000      | 3 1      |

Nella modalità di pesatura premere il tasto  $\mathbf{M}$ , la lista degli spazi di memoria viene aperta

| Resu | ults     |          |     |  |
|------|----------|----------|-----|--|
| 00   | 28/06/05 | 10:19:26 |     |  |
| 01   | 28/06/05 | 11:15:30 |     |  |
| 02   | 29/06/05 | 09:45:30 | Теа |  |
| 03   | 29/06/05 | 09:56:45 | Теа |  |

Con i tasti freccia ( $\Psi \uparrow$ ) scegliere la misurazione desiderata

| Res | ults     |          |     |  |
|-----|----------|----------|-----|--|
| 00  | 28/06/05 | 10:19:26 |     |  |
| 01  | 28/06/05 | 11:15:30 |     |  |
| 02  | 29/06/05 | 09:45:30 | Tea |  |
| 03  | 29/06/05 | 09:56:45 | Tea |  |

Premere il tasto →, vengono visualizzati tutti i parametri rilevanti per questa misurazione

| Resu | ilts         | 29/06/05  | 09:45:30 |
|------|--------------|-----------|----------|
| 02▶  | Name         | Tea       |          |
|      | Dry temp.    | 160°C     |          |
|      | Total time   | 0:43:20   |          |
|      | Start weight | 5.6783 g  |          |
|      | Final weight | 15.3218 g |          |
|      | Final result | 5.26%M    |          |

Con il tasto **PRINT** possono essere stampati i dati.

# 11 Cenni generali sulla misurazione del grado di umidità

### 11.1 Impiego

Sempre laddove nei processi di produzione venga estratta od aggiunta dell'umidità, la possibilità di misurarne rapidamente il tasso acquisisce un'enorme importanza. Il tasso di umidità costituisce tanto una caratteristica di qualità quanto un fattore di costi per innumerevoli prodotti. Nel commercio di prodotti industriali od agricoli, nonché per composti chimici o destinati all'industria alimentare, sussistono frequentemente dei valori limite per il contenuto di umidità definiti da condizioni di consegna e norme unificate.

## 11.2 Concetti di base

Per umidità si intende non solo acqua, ma tutte le sostanze che si volatizzano con il riscaldamento. Di esse fanno parte, oltre all'acqua, anche

- i grassi
- gli oli
- alcol
- i solventi
- etc...

Per poter determinare l'umidità di un materiale, vi sono diversi metodi. Quello utilizzato da KERN MLS è la termogravimetria. Con questo metodo il campione viene pesato prima e dopo il riscaldamento, per misurare l'umidità del materiale dalla loro differenza.

Il metodo tradizionale dell'essiccatore ad armadio lavora secondo lo stesso principio, tranne che per il fatto che con questo metodo la durata della misurazione spesso è più lunga. Nel metodo dell'essiccatore ad armadio, il campione viene riscaldato da una corrente d'aria calda dall'esterno verso l'interno per togliere l'umidità. L'irradiazione utilizzata da KERN MLS penetra prevalentemente nel campione per essere ivi convertita in energia termica, riscaldamento dall'interno verso l'esterno. Una piccola parte dell'irradiazione viene riflessa dal campione, questa riflessione nei campioni scuri è minore rispetto a quella nei campioni chiari. La profondità di penetrazione dell'irradiazione dipende dalla permeabilità del campione. Nei campioni con ridotta permeabilità l'irradiazione penetra solo negli strati superiori del campione, cosa che può portare ad essiccazione incompleta, incrostazioni oppure combustioni. Per questo motivo la preparazione del campione è estremamente importante.

# 11.3 Allineamento su procedimento di misurazione esistente

Spesso KERN MLS sostituisce un altro processo di essiccazione (ad esempio l'essiccatore ad armadio), in quanto KERN MLS ottiene tempi di misurazione più brevi con un comando più semplice. Per questo motivo il procedimento di misurazione tradizionale deve essere accoppiato a KERN MLS, in modo da poter ottenere risultati confrontabili.

- Eseguire misurazione parallela Ridotta regolazione della temperatura con KERN MLS rispetto al metodo dell'essiccatore ad armadio
- Il risultato di KERN MLS non corrisponde al riferimento
  - Ripetere la misurazione con regolazione modificata della temperatura
  - Variare il criterio di disattivazione

### 11.4 Preparazione dei campioni

Preparare sempre solo un campione per la misurazione. In tal modo si evita che il campione possa scambiare l'umidità con l'ambiente. Se devono essere prelevati allo stesso tempo diversi campioni, allora questi devono essere imballati in contenitori ermetici in modo che non si modifichino durante l'immagazzinaggio.

Distribuire il campione in maniera regolare e leggera sul piatto del campione per ottenere risultati riproducibili.

Tramite l'applicazione irregolare si giunge ad una distribuzione del calore non omogenea nel campione da essiccare, cosa che comporta una essiccazione incompleta oppure il prolungamento del tempo di misurazione. Ammassando il campione si ottiene un riscaldamento più forte sugli strati superiori, cosa che comporta combustioni oppure incrostazioni. L'elevato spessore dello strato oppure eventuali incrostazioni rendono impossibile la fuoriuscita dell'umidità dal campione. Questa umidità residua comporta il fatto che i risultati così rilevati non possono essere ricostruiti e riprodotti.

#### Preparazione del campione per materiale sciolto:

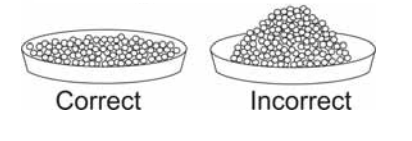

Con il materiale sciolto non è necessaria alcuna preparazione particolare del campione.

Distribuire uno strato sottile ed uniforme dei campioni in polvere e granulati.

Eventualmente sminuzzare (macinare, pestare nel mortaio) campioni a grana grossa.

### Preparazione dei campioni per liquidi:

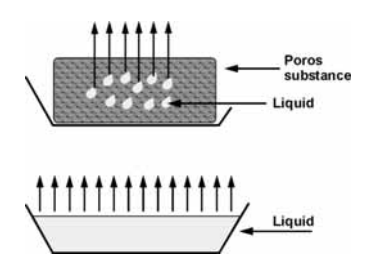

Anche qui non è necessaria una preparazione particolare dei campioni.

Distribuire sostanze viscose o colloidali in strato sottile. Si raccomanda l'impiego di filtri in fibra di vetro.

Eventuali perdite indesiderate di peso per spruzzi possono venire prevenute coprendo il campione con un filtro in fibra di vetro. In questo caso è necessario però tenere conto del peso supplementare per ritaratura.

#### Preparazione dei campioni per solidi:

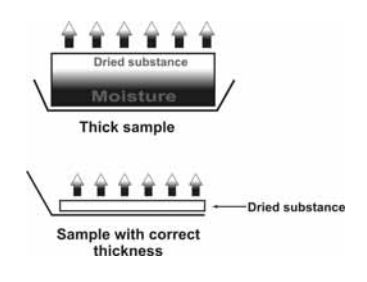

In questo caso si raccomanda una preparazione particolare dei campioni. Poiché l'essiccazione, in particolare il tempo di essiccazione, dipende dalla superficie nonché dallo spessore del campione,

### 11.5 Sostanze dei campioni

Di norma, la misurazione igrometrica è di particolarmente buona riuscita su sostanze che presentino le seguenti caratteristiche:

- sostanze solide da granulose a polverose con buona capacità di scorrimento
- materiali termicamente stabili i quali cedono facilmente l'umidità in essi contenuta senza evaporazione collaterale di altre sostanze
- fluidi convertibili in sostanze secche per evaporazione che non diano luogo a formazione di tensioni superficiali

La misurazione può divenire difficoltosa per campioni che:

- siano a consistenza colloidale / viscosa
- diano luogo facilmente alla formazione di incrostazioni o tendano a manifestare tensioni superficiali
- si sgretolano facilmente chimicamente con il calore oppure rilasciano diverse componenti

### 11.6 Grandezza del campione/Pesata

Tanto la durata dell'essiccazione quanto anche la precisione ottenibile vengono notevolmente influenzate dalla distribuzione dei campioni. dando luogo a due necessità inversamente proporzionali:

Più leggera è la pesata, più brevi tempi di essiccazione devono essere ottenuti.

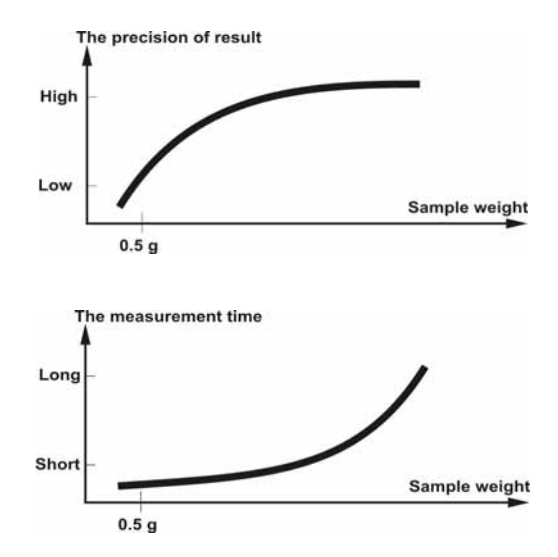

Ma più pesante è la pesata, più esatto diventa il risultato (esempio di un campione con caratteristiche ideali):

| Pesatura | Riproducibilità |
|----------|-----------------|
| 0,5g     | ±0,6%           |
| 1g       | ±0,3%           |
| 2g       | ±0,15%          |
| 5g       | ±0,06%          |
| 10g      | ±0,03%          |

### 11.7 Temperatura di essiccazione:

Al momento di impostare la temperatura di essiccazione, occorre tenere conto dei seguenti fattori condizionanti:

#### Superficie del campione:

Al contrario di sostante polverose o granulate, i campioni fluidi o cremosi possiedono una superficie inferiore sulla quale si possa distribuire l'energia termica. Tale inconveniente può venire minimizzato mediante l'impiego di un filtro in fibra di vetro.

#### Colore del campione:

Sostanze di colore chiaro riflettono maggiormente l'irraggiamento termico di quelle scure, e richiedono quindi temperature di essiccazione più elevate.

#### Presenza di sostanze fluide nei campioni

Tanto meglio e più rapidamente è possibile estrarre l'acqua od altre sostanze fluide, quanto inferiore può venire impostata la temperatura di essiccazione. In caso contrario, come ad esempio nei materiali plastici, l'acqua deve venire estratta a temperature superiori (Attenzione: tanto maggiore la temperatura, quanto più alta la pressione del vapore).

Per ottenere risultati comparabili mediante altri metodi di misurazione del grado di umidità, come ad esempio la camera di essiccazione, è necessario ottimizzare sperimentalmente le impostazioni parametriche di temperatura, fase di surriscaldamento e criteri di spegnimento.

### 11.7.1 Temperature di essiccazione oltre 160 °C (solo MLS 50-3HA250N)

Per misurazioni nell'intervallo di temperatura di 161°C – 250°C il tempo di riscaldamento è limitato, 1 ora fino a 161°C e 20 minuti con 250°C. La temperatura max. di 250°C viene tenuta per 20 minuti, quindi la temperatura viene abbassata automaticamente entro 20 minuti a 160°C (il processo di essiccazione non viene interrotto).

### 11.8 Descrizione del profilo di riscaldamento

I seguenti quattro profili di riscaldamento sono disponibili

- Standard
- Rapido
- Soft (dolcemente)
- Essiccazione per fasi

### **Essiccazione standard**

L'essiccazione standard è il metodo più convenzionale ed usato. Questo tipo di surriscaldamento è idoneo per la maggioranza delle sostanze.

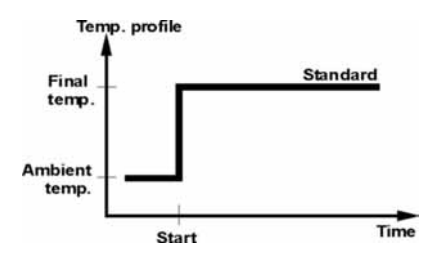

### **Essiccazione delicata**

Si tratta del metodo adeguato per sostanze che non sono compatibili con un surriscaldamento rapido a radiatori. Esistono anche sostanze che sottoposte a surriscaldamento rapido presentano il problema della formazione di pellicole superficiali, che al termine pregiudicano l'evaporazione dell'umidità inglobata. Anche per queste sostanze ben si adatta il metodo del surriscaldamento delicato.

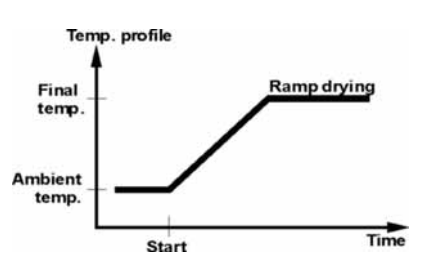

### Essiccazione rapida

Il profilo di essiccazione accelerata è utilizzabile per campioni con un tasso di umidità tra il 5 % ed il 15 %. La temperatura viene innalzata molto velocemente ed eccede per breve tempo la temperatura di essiccazione preimpostata. A continuazione la temperatura viene infine raggiunta dopo una fase di discesa. Il campione deve contenere sufficiente umidità.

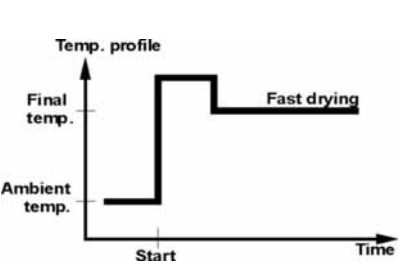

### Essiccazione per fasi

L'essiccazione per fasi può venire impiegata per sostanze che manifestino comportamenti particolari sotto surriscaldamento. La durata e l'intensità delle singole fasi è selezionabile a piacere. I campioni devono presentare un tasso di umidità minimo del 15 %.

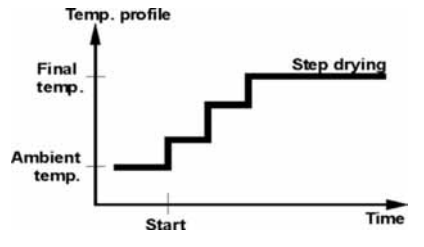

### 11.9 Raccomandazioni / valori indicativi

#### Preparazione del campione standard:

- Sminuzzare il materiale se necessario e distribuire uniformemente sul piatto di alluminio.

### Preparazione di campioni particolari:

- In caso di materiali di prova delicati o difficoltosi da distribuire (Ad es. il mercurio), è possibile impiegare un filtro in fibra di vetro.
- Distribuire uniformemente il campione sul filtro e coprire con un secondo filtro.
- I filtri in fibra di vetro possono venire impiegati anche come protezione antispruzzo, poiché gli spruzzi falsificano notevolmente i risultati.

| MATERIALE                   | Peso del<br>campione<br>(g) | Temperatur<br>a di<br>essiccazion<br>e | Frequenza di<br>trasmissione<br>dati | % umidità %<br>corpi solidi | Tempo di<br>essiccazione<br>(min) |
|-----------------------------|-----------------------------|----------------------------------------|--------------------------------------|-----------------------------|-----------------------------------|
|                             | (3)                         | (° C)                                  | (S)                                  |                             |                                   |
| Spicchio di<br>mela secco   | 5-8                         | 100                                    | 10                                   | 76.5                        | 10-15                             |
| Mela fresca                 | 5-8                         | 100                                    | 10                                   | 7.5                         | 5-10                              |
| Burro                       | 2-5                         | 138                                    | 15                                   | 16.3                        | 4.5                               |
| Senape                      | 2-3                         | 130                                    | 20                                   | 76.4                        | 10                                |
| Caffè<br>macinato           | 2-3                         | 106                                    | 5                                    | 2.8                         | 4                                 |
| Fiocchi<br>d'avena          | 2-4                         | 120                                    | 15                                   | 9.7                         | 5-7                               |
| Joghurt                     | 2-3                         | 110                                    | 15                                   | 86.5                        | 4.5-6.5                           |
| Cacao in<br>polvere         | 2-3                         | 106                                    | 20                                   | 0.1                         | 2                                 |
| Margarina                   | 3-4                         | 138                                    | 20                                   | 16                          | 10                                |
| Latte in<br>polvere         | 2-4                         | 90                                     | 15                                   | 5                           | 6                                 |
| Vino rosso                  | 3-5                         | 100                                    | 15                                   | 97.4                        | 15-20                             |
| Olio di semi<br>di girasole | 10-14                       | 138                                    | 20                                   | 0.1                         | 2                                 |
| Zucchero                    | 4-5                         | 138                                    | 15                                   | 11.9                        | 10                                |
| Latte                       | 2-3                         | 120                                    | 15                                   | 88                          | 6-8                               |
| Farina                      | 8-10                        | 130                                    | 10                                   | 12.5                        | 4-5                               |
| Cemento                     | 8-12                        | 138                                    | 15                                   | 0.8                         | 4-5                               |
| Carta                       | 2-4                         | 106                                    | 20                                   | 6.4                         | 10                                |

# 12 Emissione dati

# Disposizione pin di uscita (Vista frontale)

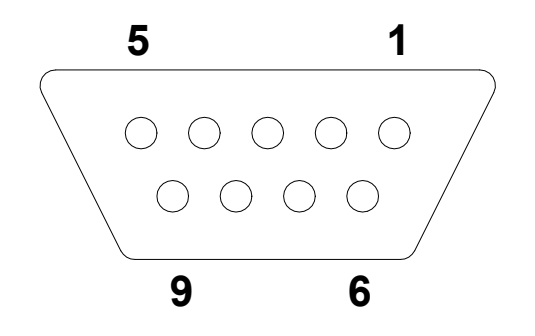

- Pin 2: Receive data
- Pin 3: Transmit data
- Pin 5: Signal ground

### Cavo interfaccia

• Bilancia - stampante

| <b>3</b> (TxD) | <b>1</b> (RxD) |
|----------------|----------------|
| <b>5</b> (GND) | 3 (GND)        |
| 7 - 8 clench   |                |

• Bilancia – PC, a 9 poli

| <b>2</b> (RxD) | <b>3</b> (TxD) |
|----------------|----------------|
| <b>3</b> (TxD) | <b>2</b> (RxD) |
| <b>5</b> (GND) | <b>5</b> (GND) |
| 4 - 6 clench   | 4 - 6 clench   |
| 7 - 8 clench   | 7 - 8 clench   |

• Bilancia – PC, a 25 poli

| <b>2</b> (RxD) | <b>3</b> (TxD) |
|----------------|----------------|
| <b>3</b> (TxD) | <b>7</b> (GND) |
| <b>5</b> (GND) | 4 – 5 clench   |
| 7 - 8 clench   | 6 - 20 clench  |
| <b>2</b> (RxD) |                |
### 12.1 Comandi di controllo a distanza

| Comandi    | Funzionamento                                                                 |  |  |
|------------|-------------------------------------------------------------------------------|--|--|
| R CR LF    | Rientro sulle impostazioni di fabbrica - reset                                |  |  |
| PC CR LF   | Comando di richiamo dei valori bilancia                                       |  |  |
| S CR LF    | Trasferimento di valori di pesatura stabili nell'unità di pesatura standard   |  |  |
| SI CR LF   | Trasferimento di valori di pesatura instabili nell'unità di pesatura standard |  |  |
| SU CR LF   | Ultimo valore stabile di pesatura                                             |  |  |
| SUI CR LF  | Valore di pesatura attuale                                                    |  |  |
| Z CR LF    | Azzeramento valore stabile                                                    |  |  |
| ZI CR LF   | Azzeramento valore instabile                                                  |  |  |
| T CR LF    | Taratura valore stabile                                                       |  |  |
| TI CR LF   | Taratura valore instabile                                                     |  |  |
| C0 CR LF   | Interruzione flusso emissione dati                                            |  |  |
| C1 CR LF   | Avviamento flusso emissione dati                                              |  |  |
| NB CR LF   | Numero di serie bilancia                                                      |  |  |
| FS CR LF   | Portata (Max)                                                                 |  |  |
| RV CR LF   | Stato software                                                                |  |  |
| PD CR LF   | Indicazione data                                                              |  |  |
| PD CR LF   | Indicazione ora                                                               |  |  |
| PMCR LF    | Regime di esercizio                                                           |  |  |
| PS CR LF   | I parametri di pesatura vengono stampati                                      |  |  |
| B CR LF    | Segnale acustico                                                              |  |  |
| ER CR LF   | Richiamo messaggio di errore                                                  |  |  |
| DH CR LF   | Display check barra status                                                    |  |  |
| CH CR LF   | Cancellare display check barra status                                         |  |  |
| DF CR LF   | Display check indicatore di capacità                                          |  |  |
| CF CR LF   | Display check indicatore di capacità                                          |  |  |
| CL CR LF   | Avviamento taratura interna dall'esterno                                      |  |  |
| KL CR LF   | Blocco della tastiera                                                         |  |  |
| KU CR LF   | Sbloccaggio tastiera                                                          |  |  |
| E0 CR LF   | Segnale acustico tasti off                                                    |  |  |
| E1 CR LF   | Segnale acustico tasti on                                                     |  |  |
| O0 CR LF   | Bilancia off                                                                  |  |  |
| O1 CR LF   | Bilancia on                                                                   |  |  |
| A0 CR LF   | Auto zero off                                                                 |  |  |
| A1 CR LF   | Auto zero on                                                                  |  |  |
| PP n CR LF | N° di emissione dati personalizzata                                           |  |  |

# 13 Assistenza, Manutenzione, Smaltimento

### 13.1 Pulizia

Prima della pulizia sezionare l'apparecchio dalla tensione di funzionamento.

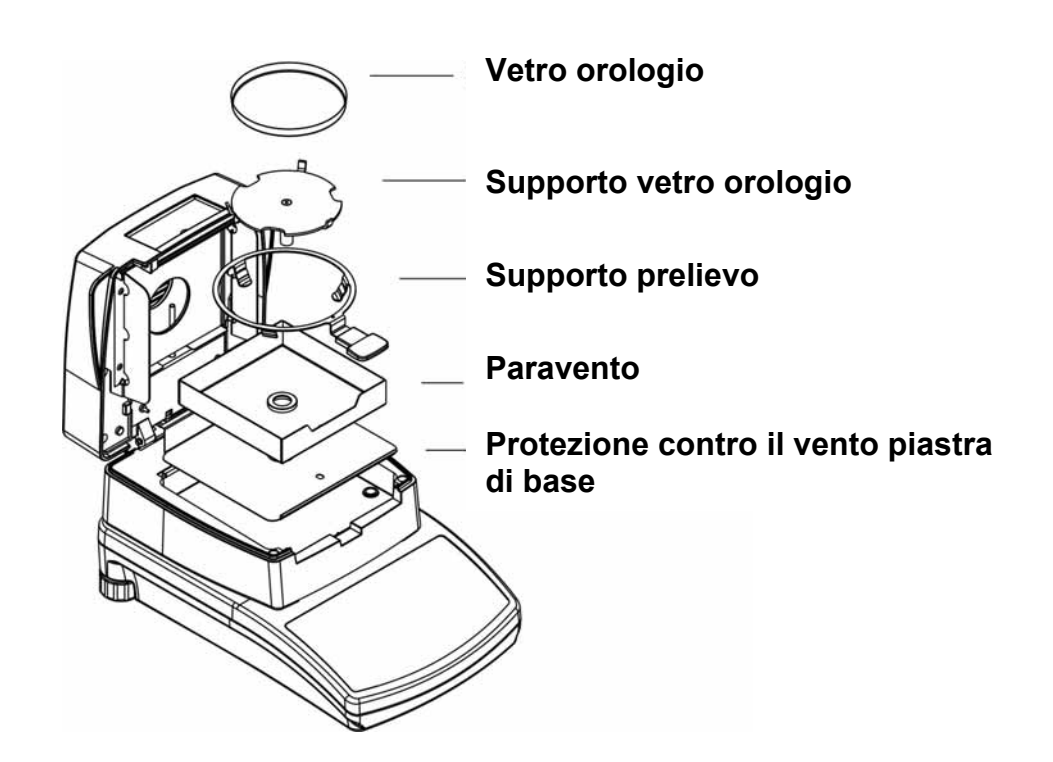

Per effettuare la pulizia degli accessori, rimuovere secondo la successione indicata (Vedi illustrazione)

Non usare detersivi aggressivi (solventi e simili), ma invece un panno inumidito con acqua e sapone neutro. Fare attenzione che non entrino liquidi nell'apparecchio e asciugare con un panno morbido e asciutto.

Polveri e resti di sostanze superficiali si possono rimuovere con un pennello o un piccolo aspirapolvere.

Rimuovere subito prodotti di pesatura versati.

Pulizia del termosensore:

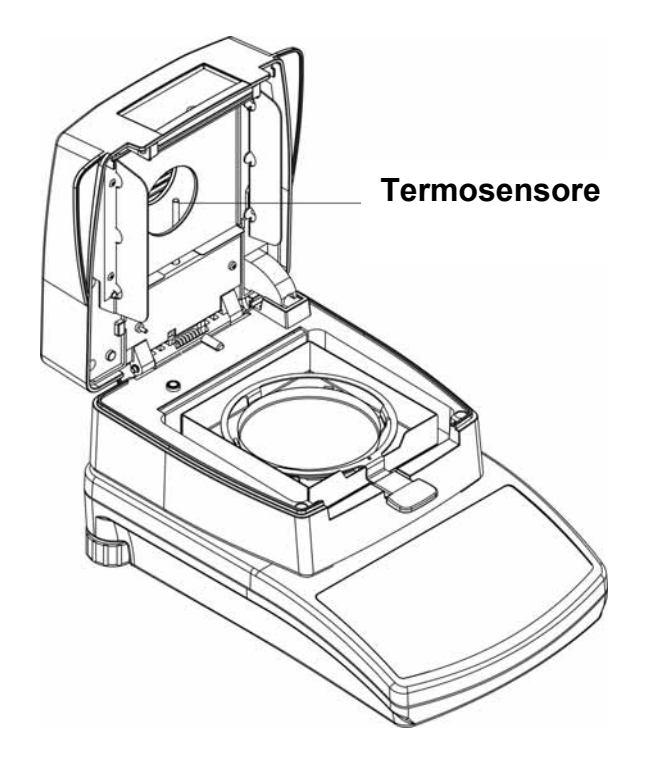

Effettuare la pulizia come sopra descritto. Prestare attenzione a non toccare o danneggiare il radiatore.

#### 13.2 Assistenza, manutenzione

L'apparecchio deve essere aperto solo da tecnici specializzati e autorizzati di KERN. Prima dell'apertura sezionare dalla rete.

#### 13.3 Smaltimento

Lo smaltimento dell'imballaggio e dell'apparecchio deve essere eseguito dall'operatore secondo le vigenti leggi nazionali o regionali in materia.

# 14 Manualetto in caso di guasto

In caso di guasto durante l'esercizio, la bilancia va spenta e sezionata dalla rete elettrica. In seguito il processo di pesatura deve essere eseguito una seconda volta.

| Rimedio:<br>Guasto                    | ssibile causa                                                                                                    |  |
|---------------------------------------|----------------------------------------------------------------------------------------------------|--|
| L'indicazione di peso non             | La bilancia non è accesa.                                                                                                    |  |
| s murrina.                            | • Il collegamento con la rete elettrica è interrotto (Cavo di alimentazione non inserito/difettoso).                                                                   |  |
|                                       | Manca la tensione di rete.                                                                                                    |  |
| La misurazione dura troppo a<br>lungo | Impostato criterio di chiusura errato                                                                                                    |  |
| La misurazione non è                  | Il campione non è omogeneo                                                                                                    |  |
| nproducibile                          | Tempo di essiccazione troppo breve                                                                                                    |  |
|                                       | • Temperatura di essiccazione troppo elevata (ac<br>esempio ossidazione del materiale del<br>campione, superato punto di ebollizione del<br>campione)                  |  |
|                                       | <ul> <li>Sensore della temperatura sporco oppure<br/>difettoso</li> </ul>                                                                                              |  |
| L'indicazione del peso cambia         | Corrente d'aria/Movimento d'aria                                                                                                    |  |
| progressivamente                      | Vibrazioni del tavolo/pavimento                                                                                                    |  |
|                                       | <ul> <li>Il piatto della bilancia è in contatto con corpi<br/>estranei</li> </ul>                                                                                      |  |
|                                       | <ul> <li>Campi elettromagnetici / carica elettrostatica<br/>(scegliere un altro luogo di istallazione /se<br/>possibile spegnere l'apparecchio disturbante)</li> </ul> |  |
| Il risultato della pesatura è         | L'indicatore della bilancia non è sullo zero                                                                                                    |  |
| riproducibile                         | La calibratura non è più corretta.                                                                                                    |  |
|                                       | Vi sono forti oscillazioni di temperatura.                                                                                                    |  |

76

| Messaggi di errore            | N°   | Descrizione                                                             |
|-------------------------------|------|-------------------------------------------------------------------------|
| Error of control sum          | 1.1  | Errore trasmissione dati                                                |
| Error A/D                     | 1.2  | Errore convertitore A/D                                                 |
| Exceed range                  | 2.1  | Fuori portata della bilancia                                            |
| A/D zero                      | 2.3  | Errore convertitore A/D                                                 |
| A/D Full                      | 2.4  | Errore convertitore A/D                                                 |
| Tara/Zero outside the range   | 2.5  | Fuori portata della bilancia                                            |
| Tara outside the range        | 2.6  | Fuori portata di taratura                                               |
| Result > 10% Max              | 2.7  | Risultato > 10%                                                         |
| Result > 4% Max               | 2.8  | Piatto di pesatura troppo caricato                                      |
| The difference > 1% Max       | 2.9  | Differenza peso cal. con il peso cal.<br>contemporaneo/memorizzato > 1% |
| The sample mass < 1g          | 2.10 | Campione < 1g                                                           |
| Sample mass outside the range | 2.11 | Campione fuori della portata regolata                                   |
| Outside range                 | 3.1  | Valore del parametro fuori                                              |
| Faulty value                  | 3.2  | Valore del parametro fuori                                              |
| Incorrect password            | 3.4  | Password incorretto                                                     |
| Record error                  | 4.1  | Errore trasmissione dati                                                |
| Parity error                  | 4.2  |                                                                         |
| Table error                   | 4.3  |                                                                         |
| Suspended transmission CTS    | 4.4  |                                                                         |
| Suspended<br>transmissionXOFF | 4.5  |                                                                         |
| Incorrect date                | 5.1  | Data incorretta                                                         |
| Overcrossed time              | 6.1  | Eccesso di tempo                                                        |

In caso di altri guasti spegnere la bilancia e riaccenderla. Messaggio di errore non eliminabile, informare il fabbricante.